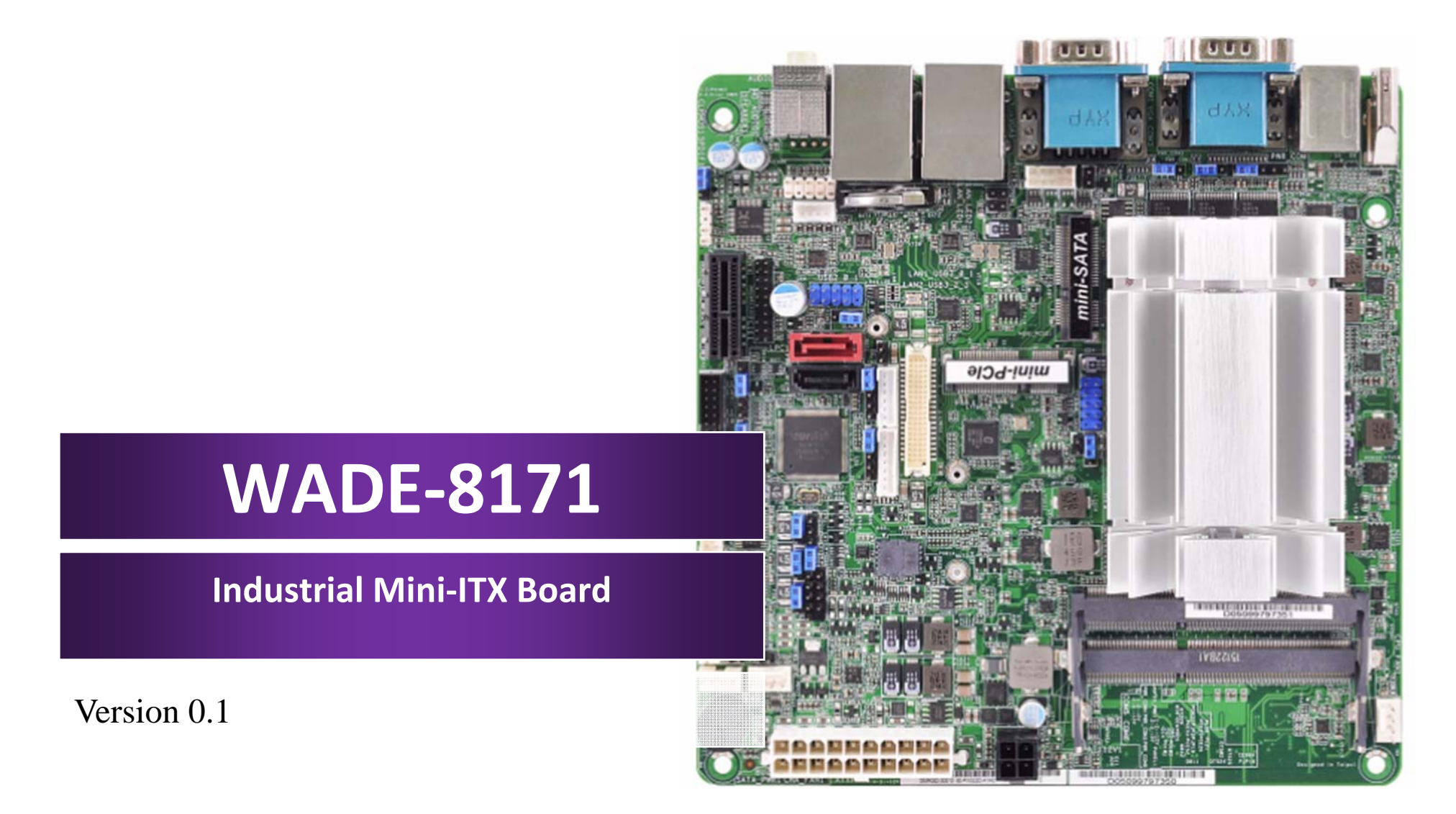

Copyright © Portwell 2015

WADE-8171 User's Guide

### Revision History

| R0.1 | Preliminary |
|------|-------------|
|      |             |
|      |             |
|      |             |
|      |             |

# Contents

| 1 | Introduction     | on7                          |  |  |  |
|---|------------------|------------------------------|--|--|--|
| 2 | Specifications   |                              |  |  |  |
|   | 2.1              | Supported Operating Systems  |  |  |  |
|   | 2.2              | Mechanical Dimensions        |  |  |  |
|   | 2.3              | Power Consumption            |  |  |  |
|   | 2.4              | Environmental Specifications |  |  |  |
| 3 | Block Dia        | gram13                       |  |  |  |
| 4 | Hardware         | Configuration                |  |  |  |
|   | 4.1              | Jumpers and Connector        |  |  |  |
|   | 4.2              | Jumpers Setting              |  |  |  |
|   | 4.3              | Connector Settings           |  |  |  |
| 5 | Signal De        | scriptions                   |  |  |  |
|   | 5.1              | Watch Dog Signal             |  |  |  |
|   | 5.2              | GPIO Signal                  |  |  |  |
| 6 | System Resources |                              |  |  |  |
| 7 | BIOS Setup Items |                              |  |  |  |
|   | 7.1              | Introduction                 |  |  |  |
|   | 7.2              | BIOS Setup                   |  |  |  |
|   | 7.2.1 Main       |                              |  |  |  |
|   | 7.2.2 Conf       | iguration                    |  |  |  |
|   |                  |                              |  |  |  |

Copyright © Portwell 2015

WADE-8171 User's Guide

|    | 7.2.3 Secur | rity                        | 74 |
|----|-------------|-----------------------------|----|
|    | 7.2.4 Boot  |                             | 76 |
|    | 7.2.5 Exit  |                             | 82 |
| 8  | Troublesho  | poting                      | 84 |
|    | 8.1         | Hardware Quick Installation | 84 |
|    | 8.2         | BIOS Setting                | 86 |
|    | 8.3         | FAQ                         | 87 |
| 9  | Portwell So | oftware Service             | 92 |
| 10 | Industry Sp | pecifications               | 93 |

### Preface

This user's guide provides information about the components, features, connectors and BIOS Setup menus available on the WADE-8171. This document should be referred to when designing Mini-ITX application. The other reference documents that should be used include the following:

♦ Intel Braswell Design Guide

♦ Intel Braswell Specification

Please contact Portwell Sales Representative for above documents.

### Disclaimer

The information contained within this user's guide, including but not limited to any product specification, is subject to change without notice. Portwell provides no warranty with regard to this user's guide or any other information contained herein and hereby expressly disclaims any implied warranties of merchantability or fitness for any particular purpose with regard to any of the foregoing. Portwell assumes no liability for any damages incurred directly or indirectly from any technical or typographical errors or omissions contained herein or for discrepancies between the product and the user's guide. In no event shall Portwell be liable for any incidental, consequential, special, or exemplary damages, whether based on tort, contract or otherwise, arising out of or in connection with this user's guide or any other information contained herein or the use thereof.

### Trademarks

Product names, logos, brands, and other trademarks featured or referred to within this User's guide or the Portwell website, are the property of their respective trademark holders. These trademark holders are not affiliated with Portwell, our products, or our website.

### Warranty

Portwell makes no representation, warranty or guaranty, express or implied regarding the products except its standard form of limited warranty ("Limited Warranty"). Portwell may in its sole discretion modify its Limited Warranty at any time and from time to time.

Beginning on the date of shipment to its direct customer and continuing for the published warranty period, Portwell represents that the products are new and warrants that each product failing to function properly under normal use, due to a defect in materials or workmanship or due to non conformance to the agreed upon specifications, will be repaired or exchanged, at Portwell's option and expense.

NOOD

### Certification

Portwell is certified to DIN EN ISO 9001:2000 standard.

### **Technical Support**

Portwell technicians and engineers are committed to providing the best possible technical support for our customers so that our products can be easily used and implemented.

We request that you first visit our website at <u>http://www.portwell.com.tw/support/</u> for the latest documentation, utilities and drivers, which have been made available to assist you. If you still require assistance after visiting our website then contact our technical support department by email at\_ tsd@mail.portwell.com.twfor further assistance. Thank you!

# 1 Introduction

WADE-8171 based on the Intel<sup>®</sup> Core<sup>™</sup> Processor which offers 14nm Hi-K process technology with energy efficient architecture. WADE-8171 support dual channels DDR3LSO- DIMM up to 8GB.

Desktop solution is still popular in the market of DVR and Factory Automation which can fulfill most of these applications; therefore, with high performance and high-end specifications, Braswell SoC is our first generation Atom chip architecture on Mini-ITX line.

# 2 Specifications

| Main ProcessorIntel® Braswell SoCProcessors       |                                                                                                    |
|---------------------------------------------------|----------------------------------------------------------------------------------------------------|
| System BIOS                                       |                                                                                                    |
| Main Memory                                       | ◆Up to 8 GB in 2 slots DDR3L SO-DIMM sockets. Supports dual channel DDR3L 1333/1600 MHz SDRAM                                                                                                    |
| Graphics                                          | <ul> <li>Controller: Intel® Gfx Gen 8, HD graphics</li> <li>VGA: Supports VGA up to resolution 1920 x 1200</li> <li>LVDS: Supports DVI-D up to resolution 1920 x 1200 @ 60Hz</li> <li>HDMI: Supports HDMI up to resolution 1920 x 1200 @ 60Hz</li> </ul>                               |
| Expansion Interface                               | <ul><li>♦OneMini-PCIe socket</li><li>♦One mSATA socket</li></ul>                                                                                                    |
| SATA Interface         Two SATA ports(SATA 6Gb/s) |                                                                                                    |
| Input/Output                                      | <ul> <li>Serial Ports: Threeserial ports, 3 x RS-232 &amp; 2 x RS-232/422/485</li> <li>Support Keyboard and PS/2 mouse connector (Rear I/O)</li> <li>USB Port: 4 x USB 3.0</li> <li>GPIO connector: 8GPI + 8GPO</li> <li>Audio Interface: Connector for Mic-In and Line-Out</li> </ul> |
| Ethernet                                          | ◆Supports dual 10/100/1000 Mbps Ethernet port (s) via PCI Express x1 bus which provides 500 MB/s data transmission rate                                                                                                    |

| High Drive GPIO              | ◆One pin-header for GPIO(8bit in &8bit out)      |  |  |
|------------------------------|--------------------------------------------------|--|--|
|                              | ◆Operating temperature: 0 ~ 60° C                |  |  |
| Mechanical                   | ◆Storage temperature:-20 ~ 80° C                 |  |  |
| and                          | Humidity: 5 ~ 90% non-condensing                 |  |  |
| environmental specifications | Power supply voltage: +3.3 V, +5 V, +12 V, 5 Vsb |  |  |
|                              | ◆Board size: 170mm x 170 mm                      |  |  |

### 2.1 Supported Operating Systems

The WADE-8171 supports the following operating systems.

- ♦ Windows\* 8.1u (64 bit)
- ♦ \* Windows\* Embedded Industry 8.1 (64 bit)
- ♦ Windows\* 7 (32/64 bit)
- ♦ Windows\* 7 (POS ready 7 & WES7) (32/64 bit)
- ♦ Windows 10\* (64 bit)
- ♦ Fedora\* (19 or later) Distribution (64 bit)
- ♦ Ubuntu\*, SuSe Enterprise\*, Red hat\* Enterprise (64 bit)
- ♦ \*\* Yocto\* Tool-based Embedded Linux Distribution (64 bit)
- $\Rightarrow \quad VxWorks^* (RTOS) (64 bit)$

### 2.2 Mechanical Dimensions

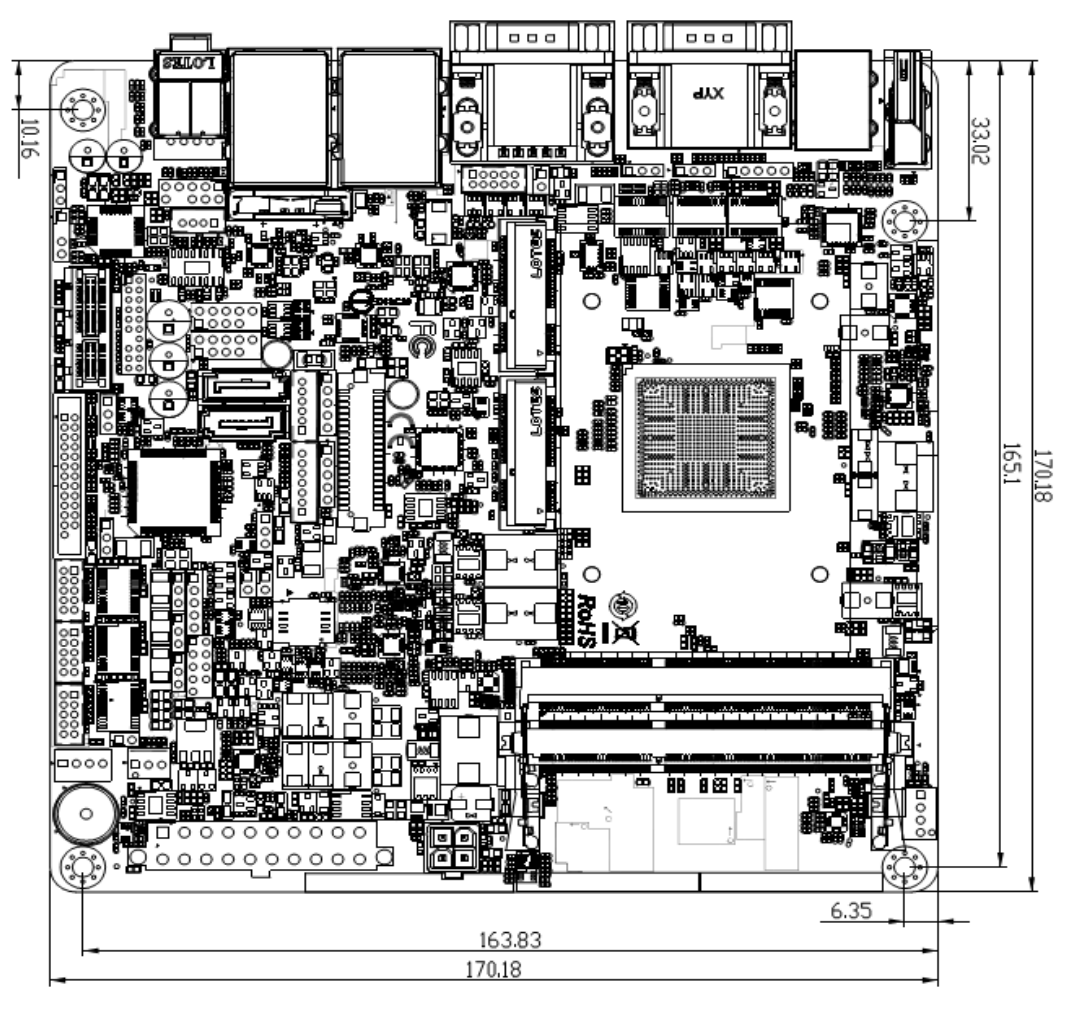

Copyright © Portwell 2015

# 2.3 Power Consumption

| Test Configuration |                                                                      |  |  |  |
|--------------------|----------------------------------------------------------------------|--|--|--|
| СРИ Туре           | Intel® Celeron® N3050 CPU @ 1.60GHz L2:2MByte                        |  |  |  |
| BIOS Date          | 05/15/2015 17:18:39                                                  |  |  |  |
| Memory             | WARIS DDR3L SO-DIMM 1600 4GB*1 (hynix H5TC2G3EFR)                    |  |  |  |
| VGA Card           | Onboard Intel(R) HD Graphics                                         |  |  |  |
| VGA Driver         | Intel(R) HD Graphics Version 10.18.14.4175                           |  |  |  |
| LAN Card           | Onboard Realtek RTL8111GPCIe GBE Family Controller                   |  |  |  |
| LAN Driver         | Realtek RTL8111GPCIe GBE Family Controller Version 8.25.108.2014     |  |  |  |
| LAN Card #2        | Onboard Realtek RTL8111GPCIe GBE Family Controller#2                 |  |  |  |
| LAN Driver #2      | Realtek RTL8111GPCIe GBE Family Controller#2 Version 8.25.108.2014   |  |  |  |
| Audio Card         | Onboard Realtek ALC887 High Definition Audio                         |  |  |  |
| Audio Driver       | Realtek ALC887 High Definition Audio Version 6.0.1.7464              |  |  |  |
| Chipset Driver     | Intel <sup>®</sup> Braswell Chipset Device Software Version: 10.0.13 |  |  |  |
| SATA HDD           | HITACHI H2T250854SEA7N250GB                                          |  |  |  |
| SATA DOM           | ASUS DRW-24B3ST ATA Device                                           |  |  |  |
| USB DVDROM         | PIONEER DVD-RW DVR-XD11                                              |  |  |  |
| Power Supply       | FSB GROUP FSP460-60PFB 460W                                          |  |  |  |

|                     |                  | Pov                           | wer consumpti | on        |           |           |  |
|---------------------|------------------|-------------------------------|---------------|-----------|-----------|-----------|--|
| ATX:                |                  |                               |               |           |           |           |  |
| Item                | Power O          | N                             | Full Loading  | g 10Min   | Full Load | ing 30Min |  |
| System +12V         | 0.09             |                               | 0.14          |           | 0.07      |           |  |
| System +3.3V        | 0.72             |                               | 0.74          | 0.74      |           | 0.64      |  |
| System +5V          | 0.56             |                               | 0.92          | 0.92      |           | 0.88      |  |
| System+ Device +12V | 0.13             | 0.13                          |               |           | 0.07      |           |  |
| System+ Device +5V  | 0.94             |                               | 0.97          | 0.97      |           | 0.82      |  |
| USB2.0 Loading Test | <u>5.05 V/ 5</u> | <u>5.05 V</u> / <u>560</u> mA |               |           |           |           |  |
| USB3.0 Loading Test | <u>5.01 V/ 1</u> | <u>5.01 V/ 1090</u> mA        |               |           |           |           |  |
| DCIN                |                  |                               |               |           |           |           |  |
| Item                | S0               | <i>S3</i>                     | <i>S4</i>     | <i>S5</i> |           |           |  |
| +12V                | 0.09             | 0.12                          | 0.12          | 0.08      |           |           |  |
| +5VSB               | 0.08             | 0.11                          | 0,10          | 0.09      |           |           |  |

# 2.4 Environmental Specifications

Storage Temperature : -20~80°C Operation Temperature : 0~60°C Storage Humidity : 5~90% Operation Humidity: 10~90% 3 Block Diagram

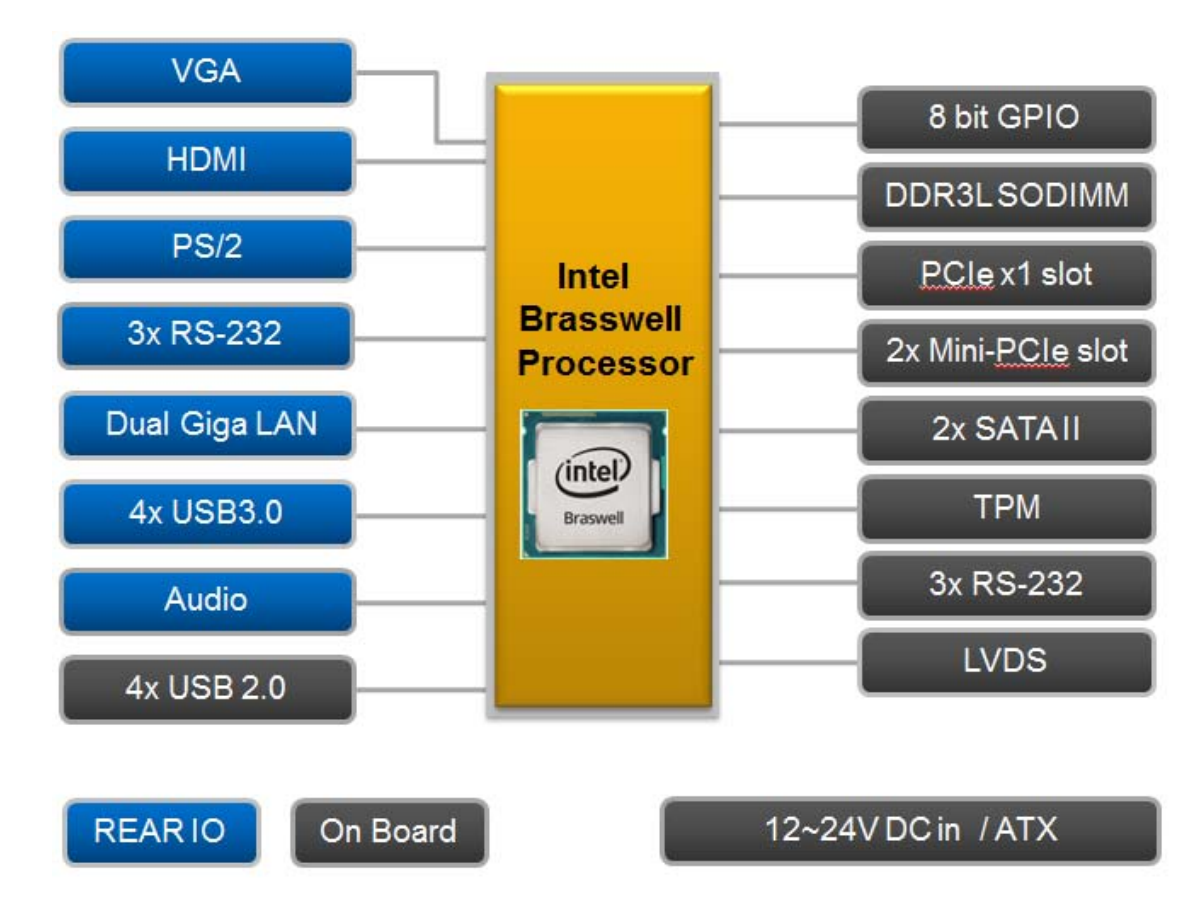

# 4 Hardware Configuration

### 4.1 Jumpers and Connector

This chapter indicates jumpers', headers' and connectors' locations. Users may find useful information related to hardware settings in this chapter.

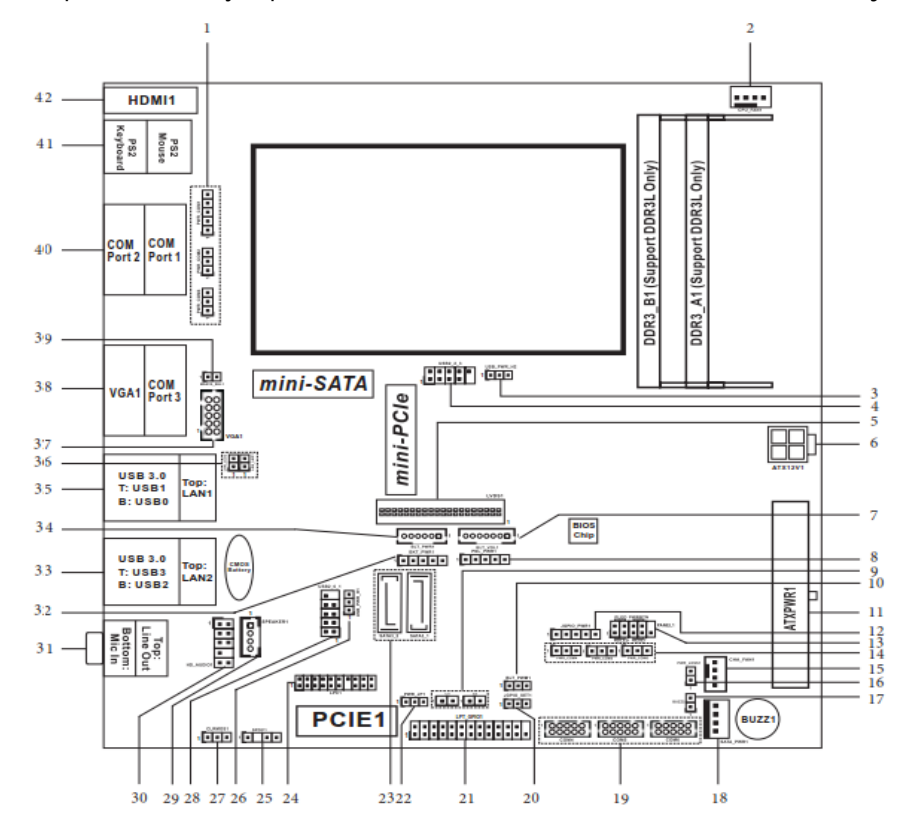

### 4.2 Jumpers Setting

For users to customize WADE-8171's features. In the following sections, Short means covering a jumper cap over jumperpins; Open or N/C (Not Connected) means removing a jumper cap from jumper pins. Users can refer to Figure 1 for the Jumper allocations.

Jumper Table

The jumper settings are schematically depicted in this manual as follows:

| Jump | Jumper Function List                      |  |  |
|------|-------------------------------------------|--|--|
| 1    | COM Port PWR Setting Jumpers              |  |  |
| 2    | 4-Pin CPU FAN Connector(+12V)             |  |  |
| 3    | USB2 Power Setting Jumper(for USB2_2_3)   |  |  |
| 4    | USB2.0 Connector(USB2_2_3)                |  |  |
| 5    | LVDS Panel Connector                      |  |  |
| 6    | ATX Power Connector(Input 12V-24V)        |  |  |
| 7    | Backlight Volume Control(BLT_VOL1)        |  |  |
| 8    | Panel Power Selection (LCD_VCC)(PNL_PWR1) |  |  |
| 9    | Chassis Intrusion Headers(CI1, CI2)       |  |  |
| 10   | BLT_PWM1                                  |  |  |
| 11   | 20-pin ATX Power Input Connector          |  |  |
| 12   | Digital Input/Output Power Select         |  |  |
| 13   | System Panel Header                       |  |  |
| 14   | COM Port PWR Setting Jumpers              |  |  |

| 15 | 4-Pin Chassis FAN Connector(+12V)                        |
|----|----------------------------------------------------------|
| 16 | Power Loss Jumper                                        |
| 17 | 2-Pin Buzzer Header                                      |
| 18 | SATA Power Output Connector                              |
| 19 | COM4, 5, 6 Headers(RS232)                                |
| 20 | Digital Input / Output Default Value Setting(JGPIO_SET1) |
| 21 | Printer Port / GPIO Header(LPT_GPIO1)                    |
| 22 | ATX/AT Mode Select                                       |
| 23 | SATA3 Connectors (SATA3_1,SATA3_2)                       |
| 24 | LPC Header                                               |
| 25 | SPDIF Header                                             |
| 26 | USB2 Power Setting Jumper(for USB2_0_1)                  |
| 27 | Clear CMOS Header                                        |
| 28 | USB2.0 Connector(USB2_0_1)                               |
| 29 | 3W Audio AMP Output Wafer                                |
| 30 | Front Panel Audio Header                                 |
| 31 | Audio Output                                             |
| 32 | Backlight Power Select(LCD_BLT_VCC)(BKT_PWR1)            |
| 33 | Top:RJ45 LAN port(LAN2)                                  |
| 34 | Backlight Power Connector(BLT_PWR1)                      |
| 35 | Top:RJ45 LAN port(LAN1)                                  |
| 36 | LAN LED                                                  |

Copyright © Portwell 2015

| 37 | VGA Header                                            |
|----|-------------------------------------------------------|
| 38 | TOP:COM Port 3 (RS232/422/485) Bottom: VGA/D-Sub Port |
| 39 | mSATA Select                                          |
| 40 | Top: COM Port 1(RS232/422/485)*                       |
|    | Bottom: COM Port 2(RS232/422/485)*                    |
| 41 | PS/2 Mouse/Keyboard Port                              |
| 42 | HDMI Port                                             |

1 : COM Port PWR Setting Jumpers

PWR\_COM1 (For COM Port1) 1-2: +5V 2-3: +12V 3-4: +12V 4-5: +5VSB

PWR\_COM2 (For COM Port2) PWR\_COM3 (For COM Port3) 1-2: +5V 2-3: +12V

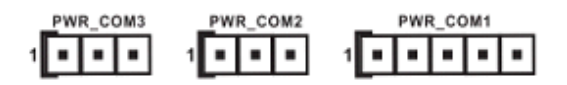

2 : 4-Pin CPU FAN Connector (+12V)

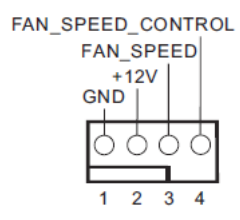

3 : USB2 Power Setting Jumper (for USB2\_2\_3) 1-2: +5∨ 2-3: +5∨SB

 $\boxed{0}$  0 0 1 2 3

4 : USB2.0 Connector (USB2\_2\_3)

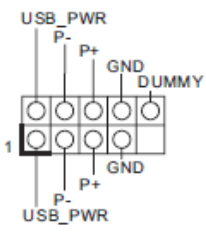

5 : LVDS Panel Connector

| -   | 0. 111        |     | <u></u>       |
|-----|---------------|-----|---------------|
| PIN | Signal Name   | PIN | Signal Name   |
| 2   | LCD_VCC       |     | LCD_VCC       |
| 4   | LDDC_CLK      | 3   | +3.3V         |
| 6   | LVDS_A_DATA0# | 5   | LDDC_DATA     |
| 8   | GND           | 7   | LVDS_A_DATA0  |
| 10  | LVDS_A_DATA1  | 9   | LVDS_A_DATA1# |
| 12  | LVDS_A_DATA2# | 11  | GND           |
| 14  | GND           | 13  | LVDS_A_DATA2  |
| 16  | LVDS_A_DATA3  | 15  | LVDS_A_DATA3# |
| 18  | LVDS_A_CLK#   | 17  | GND           |
| 20  | GND           | 19  | LVDS_A_CLK    |
| 22  | LVDS_B_DATA0  | 21  | LVDS_B_DATA0# |
| 24  | LVDS_B_DATA1# | 23  | GND           |
| 26  | GND           | 25  | LVDS_B_DATA1  |
| 28  | LVDS_B_DATA2  | 27  | LVDS_B_DATA2# |
| 30  | LVDS_B_DATA3# | 29  | DPLVDD_EN     |
| 32  | GND           | 31  | LVDS_B_DATA3  |
| 34  | LVDS_B_CLK    | 33  | LVDS_B_CLK#   |
| 36  | CON_LBKLT_EN  | 35  | GND           |
| 38  | LCD_BLT_VCC   | 37  | CON_LBKLT_CTL |
| 40  | LCD_BLT_VCC   | 39  | LCD_BLT_VCC   |

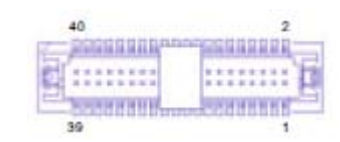

6 : ATX Power Connector (Input 12V-24V) 1-2: GND 3-4: DC Input

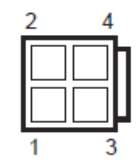

7 : Backlight Volume Control (BLT\_VOL1)

|           | PIN | Signal Name |
|-----------|-----|-------------|
|           | 1   | GPIO_VOL_UP |
|           | 2   | GPIO_VOL_DW |
|           | 3   | PWRDN       |
|           | 4   | LVDS1 BLUP  |
|           | 5   | LVDS1 BLDW  |
|           | 6   | GND         |
| 0000000 1 | 7   | GND         |

8 : Panel Power Selection (LCD\_VCC) (PNL\_PWR1) 1-2: LVDD: +3V 2-3: LVDD: +5V 4-5: LVDD: +12V 100000

9 : Chassis Intrusion Headers Cl1: Close: Active Case Open Open: Normal Cl2: Close: Normal Open: Active Case Open

> 1 GND Signal

10 : BLT\_PWM1 1-2: +3V Level

2-3: +5V Level

 $\frac{1}{2} \frac{1}{3}$ 

11 : 20-pin ATX Power Input Connector

10 20 1

- 12 : Digital Input / Output Power Select
  - 1-2: +12V
  - 2-3: +5V
  - 3-4: +5V
  - 4-5: GND

10000

13 : System Panel Header

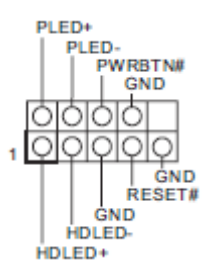

14 : COM Port PWR Setting Jumpers PWR\_COM4 (For COM Port4) PWR\_COM5 (For COM Port5) PWR\_COM6 (For COM Port6) 1-2: +5V 2-3: +12V

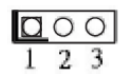

15 : 4-Pin Chassis FAN Connector (+12V)

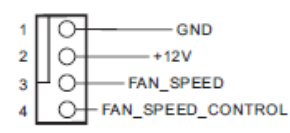

16 : Power Loss Jumper Open: Power Loss Close: no Power Loss

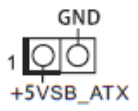

17: 2-Pin Buzzer Header

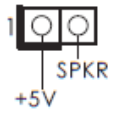

### 18 : SATA Power Output Connector

| Π | 0  | - +12V |
|---|----|--------|
|   | 0- | - GND  |
|   | 0- | - GND  |
|   | О  | - +5V  |
|   | 1  |        |

### 19 : COM4, 5, 6 Headers (RS232)

| 1     | PIN | Signal<br>Name | PIN | Signal<br>Name | PIN | Signal<br>Name | PIN | Signal<br>Name | PIN | Signal<br>Name |
|-------|-----|----------------|-----|----------------|-----|----------------|-----|----------------|-----|----------------|
| 00000 | 1   | DDCD#          | 3   | TTXD           | 5   | GND            | 7   | RRTS#          | 9   | +5V            |
| 2     | 2   | RRXD           | 4   | DDTR#          | 6   | DDSR#          | 8   | CCTS#          | 10  | +12V           |

20 : Digital Input / Output Default Value Setting (JGPIO\_SET1) 1-2: Pull-High 2-3: Pull-Low

 $\boxed{0}$   $\begin{array}{c} 0 \\ 1 \\ 2 \\ \end{array}$ 

### 21 : Printer Port / GPIO Header (LPT\_GPIO1)

Printer Port:

GPIO:

|          |   | O | -SLCT  |
|----------|---|---|--------|
| GND -    | 0 | Ō | -PE    |
| GND -    | Ō | 0 | BUSY   |
| GND -    | 0 | 0 | - ACK# |
| GND -    | Q | 0 | -SPD7  |
| GND -    | 0 | 0 | -SPD6  |
| GND -    | Q | 0 | -SPD5  |
| GND -    | Ó | 0 | -SPD4  |
| GND -    | 0 | 0 | -SPD3  |
| SLIN#-   | Q | 0 | - SPD2 |
| PINIT#-  | 0 | 0 | -SPD1  |
| ERROR# - | 0 | 0 | - SPD0 |
| AFD# -   | 0 | Ó | -STB#  |
|          |   | 1 |        |

| PIN | Signal Name | PIN | Signal Name |
|-----|-------------|-----|-------------|
| 26  | NC          | 25  | NA          |
| 24  | GND         | 23  | SIO_GP30    |
| 22  | GND         | 21  | SIO_GP31    |
| 20  | GND         | 19  | SIO_GP32    |
| 18  | GND         | 17  | SIO_GP33    |
| 16  | GND         | 15  | SIO_GP34    |
| 14  | GND         | 13  | SIO_GP35    |
| 12  | JGPIOPWR    | 11  | SIO_GP36    |
| 10  | JGPIOPWR    | 8   | SIO_GP37    |
| 8   | SIO_GP43    | 7   | SIO_GP40    |
| 6   | SIO_GP44    | 5   | SIO_GP41    |
| 4   | SIO_GP45    | 3   | SIO_GP42    |
| 2   | SIO_GP46    | 1   | SIO_GP47    |

#### 22 : ATX/AT Mode Select 1-2: AT Mode 2-3: ATX Mode

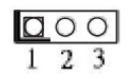

23 : SATA3 Connectors (SATA3\_1, SATA3\_2)

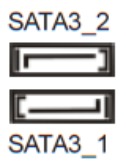

#### 24 : LPC Header

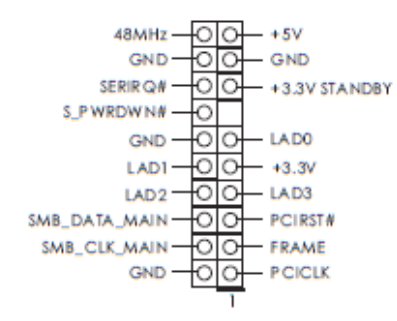

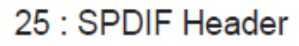

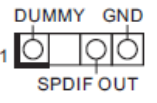

26 : USB2 Power Setting Jumper (for USB2\_0\_1) 1-2: +5V 2-3: +5VSB

$$\boxed{1}200$$

27 : Clear CMOS Header 1-2: Normal 2-3: Clear CMOS

 $\boxed{0}$  0 0 1 2 3

28 : USB2.0 Connector (USB2\_0\_1)

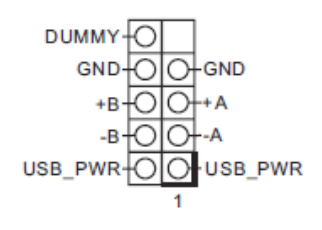

#### 29: 3W Audio AMP Output Wafer

|   | PIN | Signal Name |
|---|-----|-------------|
| 1 | 1   | OUTLN       |
| a | 2   | OUTLP       |
| 0 | 3   | OUTRP       |
| ŏ | 4   | OUTRN       |

#### 30 : Front Panel Audio Header

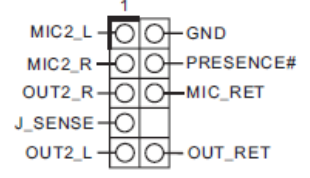

- 31 : Audio Output Green – Line Out Pink – Mic In
- 32 : Backlight Power Select (LCD\_BLT\_VCC) (BKT\_PWR1) 1-2: LCD\_BLT\_VCC: +5V 2-3: LCD\_BLT\_VCC: +12V 4-5: LCD\_BLT\_VCC: DC\_IN

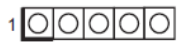

Copyright © Portwell 2015

- 33 : Top: RJ45 LAN Port (LAN2) Bottom: USB3.0 Ports (USB3\_2\_3)
- 34 : Backlight Power Connector (BLT\_PWR1)

|         | PIN | Signal Name |
|---------|-----|-------------|
|         | 1   | GND         |
|         | 2   | GND         |
|         | 3   | BL CTL      |
|         | 4   | BL EN       |
|         | 5   | LCD_BLT_VCC |
| 0000001 | 6   | LCD_BLT_VCC |
|         |     |             |

- 35 : Top: RJ45 LAN Port (LAN1) Bottom: USB3.0 Ports (USB3\_0\_1)
- 36 : LAN LED

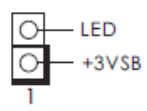

#### 37 : VGA Header

| 000 | PIN | Signal<br>Name | PIN | Signal<br>Name | PIN | Signal<br>Name | PIN | Signal<br>Name | PIN | Signal<br>Name |
|-----|-----|----------------|-----|----------------|-----|----------------|-----|----------------|-----|----------------|
| 00  | 10  | DDC_DATA       | 8   | VSYNC          | 6   | GND            | 4   | GND            | 2   | GND            |
| ŏŏ  | 9   | DDC_CLK        | 7   | HSYNC          | 5   | BLUE           | 3   | GREEN          | 1   | RED            |

Copyright © Portwell 2015

- 38 : Top: COM Port 3 (RS232/422/485)\* Bottom: VGA/D-Sub Port
- 39 : mSATA Select Open: For SATA3\_2 Close: For mSATA

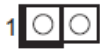

- 40 : Top: COM Port 1 (RS232/422/485)\* Bottom: COM Port 2 (RS232/422/485)\*
  - \* This motherboard supports RS232/422/485 on COM1~3 ports. Please refer to below table for the pin definition. In addition, COM1~3 ports (RS232/422/485) can be adjusted in BIOS setup utility > Advanced Screen > Super IO Configuration. You may refer to our user manual for details.

| PIN | RS232                                     | RS422                                     | RS485                                     |
|-----|-------------------------------------------|-------------------------------------------|-------------------------------------------|
| 1   | DCD                                       | TX-                                       | RTX-                                      |
| 2   | RXD                                       | RX+                                       | N/A                                       |
| 3   | TXD                                       | TX+                                       | RTX+                                      |
| 4   | DTR                                       | RX-                                       | N/A                                       |
| 5   | GND                                       | GND                                       | GND                                       |
| 6   | DSR                                       | N/A                                       | N/A                                       |
| 7   | RTS                                       | N/A                                       | N/A                                       |
| 8   | CTS                                       | N/A                                       | N/A                                       |
| 9   | COM1: +5V/+12V/+5VSB<br>COM2, 3: +5V/+12V | COM1: +5V/+12V/+5VSB<br>COM2, 3: +5V/+12V | COM1: +5V/+12V/+5VSB<br>COM2, 3: +5V/+12V |

#### COM1~3 Ports Pin Definition

41 : Top (Green) – PS/2 Mouse Port Bottom (Purple) – PS/2 Keyboard Port

42 : HDMI Port

# 4.3 Connector Settings

#### **Connector Allocation**

I/O peripheral devices are connected to the interface connectors

#### **Connector Function List**

| Connector       | Function                                 | Remark                     |
|-----------------|------------------------------------------|----------------------------|
| U1              | HDMI Port                                |                            |
| J1              | DVI & VGA Port                           | QH11121-DBGH-4F. Foxconn   |
| J2              | COM Port 1.2                             | D-SUB 9Mx2                 |
| J3              | Audio connector                          | Triple_AudioJack           |
| J4              | USB 3.0/100M/1G Lan Connector (LAN1) LAN | RJ45+USB3.0x2              |
|                 | WGI217LM                                 |                            |
| J5              | USB 3.0/100M/1G Lan Connector (LAN2) LAN | RJ45+USB3.0x2              |
|                 | WGI210AT                                 |                            |
| J6              | Front Panel System Connector             | HEADER 8PX2                |
| J7              | ATX 4Pin 12V Power Connector             | MA 2Px2. ATX4PT-L.TechBest |
| J8              | SMBus Connector                          | PH5Px1-Pin2/2.54mm         |
| J9              | PS/2 Keyboard/Mouse Connector            | HEADER5X2/nc3,4            |
| J11             | GPIO                                     | Header5Px2/2.54mm          |
| J12/J13/J14/J15 | COM3~COM10 Serial Port Connector         | BH5Px2/2.54mm              |

| J17/J18/J19/J20  | COM7~COM10 Serial Port Connector (Option) | BH5Px2/2.54mm        |
|------------------|-------------------------------------------|----------------------|
| J16              | CPU FAN Power Connector                   | FAN_Header4Px1       |
| J21/J26/J27/J28  | DDR3 Long DIMM Connector                  | DDR3-Slot/240Pin     |
| J25/J24/J23/J22  | External USB Connector                    | HEADER 5PX2(-9)      |
| J29/J30/J33/J34/ | SATA Connector(6Gb/s)                     | SATA/Blue            |
| J37              |                                           |                      |
| J31              | TPM(Trusted Platform Module) Connector    | BH10Px2/2.0mm        |
| J32              | CFEX Slot                                 | CFEX                 |
| J35              | ATX Power                                 | ATX24/180D           |
| J36              | SYSTEM FAN Power Connector                | Connector3Px1/2.54mm |

### J6: Front Panel System Connector

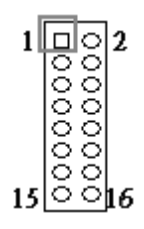

| PIN No. | Signal Description | PIN No. | Signal Description |
|---------|--------------------|---------|--------------------|
| 1       | PWR_LED(+)         | 2       | VCC                |
| 3       | PWR_LED(-)         | 4       | N/C                |
| 5       | LAN1_ACT(+)        | 6       | N/C                |
| 7       | LAN1_LINK(-)       | 8       | BUZZER             |
| 9       | LAN2_LINK(-)       | 10      | GND                |
| 11      | LAN2_ACT(+)        | 12      | Power Button       |
| 13      | HDD_LED(+)         | 14      | Rest               |
| 15      | HDD_LED(-)         | 16      | GND                |

### J7: ATX 4Pin 12V Power Connector

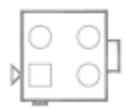

| PIN No. | Signal Description |
|---------|--------------------|
| 1       | Ground             |
| 2       | Ground             |
| 3       | +12V               |
| 4       | +12V               |

Copyright © Portwell 2015

### **J8:SMBus Connector**

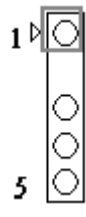

| PIN No. | Signal Description |
|---------|--------------------|
| 1       | SMBus_CLK          |
| 2       | N/C                |
| 3       | Ground             |
| 4       | SMBus_DAT          |
| 5       | +5V                |

### J9: PS/2 Keyboard/Mouse Connector

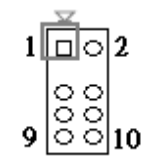

| PIN No. | Signal Description | PIN No. | Signal Description |
|---------|--------------------|---------|--------------------|
| 1       | Mouse Data         | 2       | Keyboard Data      |
| 3       | N/C                | 4       | N/C                |
| 5       | Ground             | 6       | Ground             |
| 7       | PS2 Power          | 8       | PS2 Power          |
| 9       | Mouse Clock        | 10      | Keyboard Clock     |

<u>J11: GPIO</u>

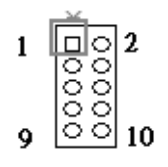

| PIN No. | Signal Description | PIN No. | Signal Description |
|---------|--------------------|---------|--------------------|
| 1       | LPC_GPIO0          | 2       | LPC_GPO4           |
| 3       | LPC_GPI01          | 4       | LPC_GPO2           |
| 5       | LPC_GPIO2          | 6       | LPC_GPO3           |
| 7       | LPC_GPIO3          | 8       | LPC_GPO4           |
| 9       | GND                | 10      | Vcc                |

#### J12/J13/J14/J15: COM3~COM6 Serial Port Connector

J17/J18/J19/J20: COM7~COM10 Serial Port Connector(Option)

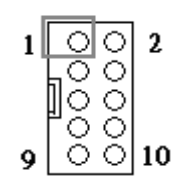

| PIN No. | Signal Description        | PIN No. | Signal Description    |
|---------|---------------------------|---------|-----------------------|
| 1       | DCD (Data Carrier Detect) | 2       | DSR (Data Set Ready)  |
| 3       | RXD (Receive Data)        | 4       | RTS (Request to Send) |
| 5       | TXD (Transmit Data)       | 6       | CTS (Clear to Send)   |
| 7       | DTR (Data Terminal        | 8       | RI (Ring Indicator)   |
|         | Ready)                    |         |                       |
| 9       | GND (Ground)              | 10      | N/C                   |
### J16: CPU FAN Power Connector

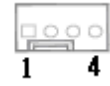

| PIN No. | Signal Description |
|---------|--------------------|
| 1       | Ground             |
| 2       | +12V               |
| 3       | Fan on/off output  |
| 4       | Fan Speed control  |

## J25/J24/J23/J22: External USB Connector

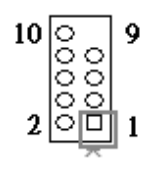

| PIN No. | Signal Description | PIN No. | Signal Description |
|---------|--------------------|---------|--------------------|
| 1       | 5V Dual            | 2       | 5V Dual            |
| 3       | USB-               | 4       | USB-               |
| 5       | USB+               | 6       | USB+               |
| 7       | Ground             | 8       | Ground             |
| 9       |                    | 10      | N/C                |

## J29/J30/J33/J34/J37: SATA Connector(6Gb/s)

| PIN No. | Signal Description |
|---------|--------------------|
| 1       | GND1               |
| 2       | TX+                |
| 3       | TX-                |
| 4       | GND2               |
| 5       | RX-                |
| 6       | RX+                |
| 7       | GND3               |

## J31 TPM(Trusted Platform Module) Connector

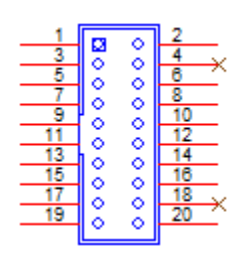

| PIN No. | Signal Description | PIN No. | Signal Description |
|---------|--------------------|---------|--------------------|
| 1       | PCLK_TPM           | 2       | Ground             |
| 3       | LFRAME#            | 4       | N/C                |
| 5       | PLT_RST_N          | 6       | LAD2               |
| 7       | LAD3               | 8       | LAD1               |
| 9       | VCC3               | 10      | Ground             |
| 11      | LAD0               | 12      | SMB_DATA_MAIN      |
| 13      | SMB_CLK_MAIN       | 14      | SERIRQ             |
| 15      | 3VSB               | 16      | N/C                |
| 17      | LPCPD#             | 18      | LDRQ#1             |
| 19      | Ground             | 20      | Ground             |

### J32 CFEX Slot

| PIN No. | Signal Description | PIN No. | Signal Description | PIN No. | Signal Description |
|---------|--------------------|---------|--------------------|---------|--------------------|
| 1       | GND                | 19      | N/A                | 37      | N/A                |
| 2       | SPI_CLK            | 20      | GND                | 38      | VCC                |
| 3       | SPI_MISO           | 21      | N/A                | 39      | N/A                |
| 4       | GND                | 22      | RX1-               | 40      | N/A                |
| 5       | GND                | 23      | RX1+               | 41      | N/A                |
| 6       | GND                | 24      | GND                | 42      | GND                |
| 7       | SPI_MOSI           | 25      | GND                | 43      | GND                |
| 8       | GND                | 26      | GND                | 44      | GND                |
| 9       | GND                | 27      | WP0#               | 45      | N/A                |
| 10      | GND                | 28      | GND                | 46      | GND                |
| 11      | N/A                | 29      | TX0+               | 47      | GND                |
| 12      | N/A                | 30      | TX0-               | 48      | GND                |
| 13      | VCC                | 31      | SPI_CS#            | 49      | WP1#               |
| 14      | N/A                | 32      | GND                | 50      | GND                |
| 15      | N/A                | 33      | RX0-               | 51      | N/A                |
| 16      | N/A                | 34      | RX0+               | 52      | N/A                |
| 17      | TX1+               | 35      | SPI_WP#            |         |                    |
| 18      | TX1-               | 36      | N/A                |         |                    |

J35 ATX Power

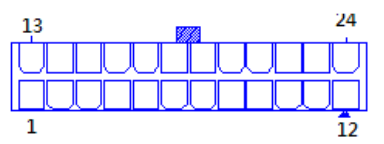

| PIN No. | Signal Description | PIN No. | Signal Description |
|---------|--------------------|---------|--------------------|
| 1       | +3.3V              | 13      | +3.3V              |
| 2       | +3.3V              | 14      | -12V               |
| 3       | Ground             | 15      | Ground             |
| 4       | +5V                | 16      | PS_ON#             |
| 5       | Ground             | 17      | Ground             |
| 6       | +5V                | 18      | Ground             |
| 7       | Ground             | 19      | Ground             |
| 8       | ATX_PWROK          | 20      | -5V                |
| 9       | +5VSB              | 21      | +5V                |
| 10      | +12V1              | 22      | +5V                |
| 11      | +12V1              | 23      | +5V                |
| 12      | +3.3V              | 24      | Ground             |

## J36: SYSTEM FAN Power Connector

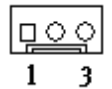

| PIN No. | Signal Description |
|---------|--------------------|
| 1       | Ground             |
| 2       | Fan speed control  |
| 3       | Fan on/off output  |

# 5 Signal Descriptions

5.1 Watch Dog Signal WatchDog program sample WatchDog program sample O 2E 87 O 2E 87 O 2E 07 O 2F 08 Select Logical Device 8. O 2E 30 O 2F (BIT0) (0):WDT is inactive.(1):WDT is active. 0 2E F1 O 2F (XX) (XX):Watchdog Timer Counter Register(0x00~0xFF) O 2E AA

| 5.2                | GPIO Signal             |  |  |  |
|--------------------|-------------------------|--|--|--|
| GPI program sample |                         |  |  |  |
| O 2E 87            |                         |  |  |  |
| O 2E 87            |                         |  |  |  |
| O 2E 07            |                         |  |  |  |
| O 2F 07            | Select Logical Device 7 |  |  |  |

O 2E 30

O 2F 08 Active GPIO3(BIT3)

0 2E EC

- O 2F FF GPIO3 pins are programmed as input pins
- O 2E ED GPIO status 1:high, 0: low
- I 2F yy yy = GPIO status 1:high, 0: low
- O 2E AA

#### GPO program sample

O 2E 87

- O 2E 87
- O 2E 07
- O 2F 07 Select Logical Device 7

O 2E 30

- O 2F 10 Active GPIO4 (BIT4)
- O 2E F0 GP4x pins are programmed as output pins
- O 2F 00 GP4x pins are programmed as output pins
- O 2E F1 GPIO status 1:high, 0: low
- O 2F yy xx = GPIO status 1:high, 0: low

O 2E AA

# 6 System Resources

## <u>Memory Map</u>

| System Memory Address Map |                                           |                    |  |  |
|---------------------------|-------------------------------------------|--------------------|--|--|
| Memory Area               | Size                                      | Description        |  |  |
| 0000-003F                 | 1K                                        | Interrupt Area     |  |  |
| 0040-004F                 | 0.3K                                      | BIOS Data Area     |  |  |
| 0050-006F                 | 0.5K                                      | System Data        |  |  |
| 0070-0548                 | 19K                                       | DOS                |  |  |
| 0549-0FC2                 | 41K                                       | Program Area       |  |  |
| 0FC3-9AFF                 | 556K                                      | 【Available】        |  |  |
| 9B00-9CFF                 | 8K                                        | Unused             |  |  |
| First Meg                 | First Meg Conventional memory end at 628K |                    |  |  |
| 9D00-9DFF                 | 4K                                        | Extended BIOS Area |  |  |
| 9G00-9FFF                 | 8K                                        | Unused             |  |  |
| A000-AFFF                 | 64K                                       | VGA Graphics       |  |  |
| B000-B7FF                 | 32K                                       | Unused             |  |  |
| B800-BFFF                 | 32K                                       | VGA Text           |  |  |
| C000-CE9F                 | 58K                                       | Video ROM          |  |  |
| CEA0-D09F                 | 8K                                        | Unused             |  |  |

## I/O Address Assignment

| Interrupt Request Lines IRQ |              |                   |  |  |
|-----------------------------|--------------|-------------------|--|--|
| IRQ#                        | Current Use  | Default Use       |  |  |
| IRQ 0                       | Unused       | System Timer      |  |  |
| IRQ 1                       | System ROM   | Keyboard Event    |  |  |
| IRQ 2                       | [Unassigned] | Usable IRQ        |  |  |
| IRQ 3                       | System ROM   | COM2              |  |  |
| IRQ 4                       | System ROM   | COM1              |  |  |
| IRQ 5                       | 【Unassigned】 | Usable IRQ        |  |  |
| IRQ 6                       | System ROM   | Diskette Event    |  |  |
| IRQ 7                       | Unused       | Usable IRQ        |  |  |
| IRQ 8                       | System ROM   | Real-Time Clock   |  |  |
| IRQ 9                       | 【Unassigned】 | Usable IRQ        |  |  |
| IRQ 10                      | 【Unassigned】 | Usable IRQ        |  |  |
| IRQ 11                      | 【Unassigned】 | Usable IRQ        |  |  |
| IRQ 12                      | System ROM   | IBM Mouse Event   |  |  |
| IRQ 13                      | System ROM   | Coprocessor Error |  |  |
| IRQ 14                      | System ROM   | Hard Disk Event   |  |  |
| IRQ 15                      | (Unassigned) | Usable IRQ        |  |  |

# 7 BIOS Setup Items

### 7.1 Introduction

The following section describes the BIOS setup program. The BIOS setup program can be used to view and change the BIOS settings for the module. Only experienced users should change the default BIOS settings.

## 7.2 BIOS Setup

Power on the computer and the system will start POST (Power On Self Test) process. When the message below appears on the screen, press <F2> or <DEL>key will enter BIOS setup screen.

#### Press <F2>or <DEL>to enter SETUP

If the message disappears before responding and still wish to enter Setup, please restart the system by turning it OFF and On or pressing the RESET button. It can be also restarted by pressing <Ctrl>, <Alt>, and <Delete> keys on keyboard simultaneously.

### Press <F1> to Run General Help or Resume

The BIOS setup program provides a GeneralHelp screen. The menu can be easily called up from any menu by pressing <F1>. The Help screen lists all the possible keys to use and the selections for the highlighted item. Press <Esc> to exit the Help Screen.

|        | General Help ————      |  |
|--------|------------------------|--|
|        |                        |  |
| ++:    | Select Screen          |  |
| †↓:    | Select Item            |  |
| +/-:   | Change Option          |  |
| Tab:   | Switch Function        |  |
| Enter: | Select                 |  |
| PGDN:  | Next Page              |  |
| PGUP:  | Previous Page          |  |
| HOME:  | Go to Top of Screen    |  |
| END:   | Go to Bottom of Screen |  |
| F1:    | General Help           |  |
| F7:    | Discard Changes        |  |
| F9:    | Load UEFI Defaults     |  |
| F10:   | Save and Exit          |  |
| F12:   | Print Screen           |  |
| ESC:   | Exit                   |  |
|        |                        |  |
| OK     |                        |  |

## 7.2.1 Main

To set up the system time/date information.

| Aptio Setup<br>Main Advanced                                                           | Utility – Copyright (C) 2015 Amer<br>H/W Monitor Security Boot Ex.             | rican Megatrends, Inc.<br>it                                                                    |
|----------------------------------------------------------------------------------------|--------------------------------------------------------------------------------|-------------------------------------------------------------------------------------------------|
| System Date<br>System Time                                                             | [Mon 10/26/2015]<br>[14:33:32]                                                 | ▲ Set the Date. Use Tab<br>to switch between Date<br>elements.                                  |
| Processor Type<br>N3150 @ 1.60GHz<br>Processor Speed<br>Microcode Update<br>Cache Size | : Intel(R) Celeron(R) CPU<br>: 1600MHz<br>: 406C3/351<br>: 2048KB              |                                                                                                 |
| Total Memory<br>Memory                                                                 | : 4096MB with 512MB Shared<br>and 2MB GTT memory<br>Single-Channel Memory Mode | <pre>+→: Select Screen  f↓: Select Item Enter: Select +/-: Change Option E1: General Help</pre> |
| DDR3_A1<br>DDR3_B1                                                                     | : 4096MB(DDR3-1600)<br>: None                                                  | F7: Discard Changes<br>F9: Load UEFI Defaults<br>F10: Save and Exit                             |
| LVDS Rom Version                                                                       | : Default                                                                      | ▼ ESC: Exit                                                                                     |

Version 2.17.1249. Copyright (C) 2015 American Megatrends, Inc.

| Feature     | Description                                            | Options |
|-------------|--------------------------------------------------------|---------|
| System Date | Set the Date. Use Tab to switch between Date elements. |         |
| System Time | Set the Time. Use Tab to switch between Time elements  |         |

### Advancd

To set up the advanced UEFI features.

| Aptio Setup Utility – Copyright (C) 2015<br>Main Advanced H/W Monitor Security Boot                                                                                                    | American Megatrends, Inc.<br>Exit                                                                                                    |
|----------------------------------------------------------------------------------------------------|----------------------------------------------------------------------------------------------------|
| <ul> <li>CPU Configuration</li> <li>Chipset Configuration</li> <li>Storage Configuration</li> <li>Super IO Configuration</li> <li>ACPI Configuration</li> <li>USB Configuration</li> </ul> | CPU Configuration<br>Parameters                                                                                                    |
| UEFI Update Utility                                                                                                    |                                                                                                    |
| ▶ Instant Flash                                                                                                    | <pre>+→: Select Screen 1↓: Select Item Enter: Select +/-: Change Option F1: General Help F7: Discard Changes F9: Load UEFI Defaults F10: Save and Exit ESC: Exit</pre> |
| Version 2.17.1249. Copyright (C) 2015 Am                                                                                                    | merican Megatrends, Inc.                                                                                                    |

## 7.2.2 Configuration <u>CPU Configuration</u>

CPU Configuration Parameters.

| Aptio Setup Utility<br>Advanced                                                                                 | ) – Copyright (C) 2015 Ameri                                          | ican Megatrends, Inc.                                                                                                    |
|----------------------------------------------------------------------------------------------------|-----------------------------------------------------------------------|----------------------------------------------------------------------------------------------------|
| Intel(R) Celeron(R) CPL<br>Max CPU Speed<br>Min CPU Speed<br>Processor Cores<br>Intel VT–x Technology<br>64–bit | N3150 @ 1.60GHz<br>1600 MHz<br>480 MHz<br>4<br>Supported<br>Supported | Intel SpeedStep<br>technology allows<br>processors to switch<br>between multiple<br>frequencies and voltage<br>points for better power<br>saving and heat |
| Intel SpeedStep<br>Technology                                                                                   | [Enabled]                                                             | dissipation.                                                                                                    |
| CPU C States Support<br>Enhanced Halt<br>State(C1E)                                                             | [C7]<br>[Enabled]                                                     | ↔: Select Screen<br>↑↓: Select Item<br>Enter: Select                                                                                                    |
| Intel Virtualization<br>Technology                                                                              | [Enabled]                                                             | +/-: Change Option<br>F1: General Help<br>F7: Discard Changes<br>F9: Load UEFI Defaults<br>F10: Save and Exit<br>ESC: Exit                                |
| Version 2.17.1249.                                                                                              | Copyright (C) 2015 America                                            | an Megatrends, Inc.                                                                                                    |

| Feature                         | Description                                                                         | Options                           |  |
|---------------------------------|-------------------------------------------------------------------------------------|-----------------------------------|--|
| Intel SpeedStep Technology      | Intel SpeedStep technology allows processors to switch between multiple             | Disabled, ★Enabled                |  |
|                                 | frequencies and voltage points for better power saving and heat dissipation.        |                                   |  |
| CDU C States Support            | Enable CPU C State Support for power saving. It is recommended to keep C1, C6       | ► C7 C6 C1 Disabled               |  |
| CFU C States Support            | ad C7 all enabled for better power saving.                                          | $\mathbf{X}$ C1, C0, C1, Disableu |  |
| Enhanced Halt State(C1E)        | Enable Enhanced Halt State (C1E) for lower power consumption.                       | Disabled, ★ Enabled               |  |
|                                 | Intel Virtualization Technology allows a platform to run multiple operating systems |                                   |  |
| Intel Virtualization Technology | and applications in independent partitions, so that one computer system can         | Disabled, ★ Enabled               |  |
|                                 | function as multiple virtual systems.                                               |                                   |  |

## **Chipset Configuration**

Configure Chipset Settings.

| Aptio Setup Utilit<br>Advanced                                                                                 | y – Copyright (C) 2015 Amer.                                           | ican Megatrends, Inc.                                                                                                    |
|----------------------------------------------------------------------------------------------------|------------------------------------------------------------------------|----------------------------------------------------------------------------------------------------|
| Primary Graphics<br>Adapter<br>Share Memory<br>Active LVDS<br>Panel Type Selection                             | [PCI Express]<br>[Auto]<br>[Enabled]<br>[1440x900/24-bit/2-ch/L<br>ED] | Select system deep S5<br>configuration.<br>'Auto' will disable the<br>deep S5 configuration<br>if RTC/LAN/USB device<br>power on settings<br>enabled. |
| Primary IGFX Boot<br>Display                                                                                   | [Auto]                                                                 | +→: Select Screen<br>†↓: Select Item                                                                                                    |
| Onboard HD Hudio<br>Front Panel<br>Onboard HDMI HD Audio<br>Onboard LAN 1<br>Onboard LAN 2<br>PCIE1 Link Speed | [Enabled]<br>[HD]<br>[Enabled]<br>[Enabled]<br>[Enabled]<br>[Auto]     | +/-: Change Option<br>F1: General Help<br>F7: Discard Changes<br>F9: Load UEFI Defaults<br>F10: Save and Exit                                         |
| Deep S5<br>Version 2.17.1249                                                                                   | [Disabled]<br>. Copyright (C) 2015 America                             | ESC: Exit<br>an Megatrends, Inc.                                                                                                    |

| Feature                  | Description                                                               | Options                           |
|--------------------------|---------------------------------------------------------------------------|-----------------------------------|
| Drimony Craphics Adaptor | Select a primary VCA                                                      | Onboard,                          |
| Primary Graphics Adapter | Select a primary VGA.                                                     | ★PCI Express                      |
| Shara Mamaru             | Configure the size of memory that is allocated to the integrated graphics | ★Auto, 64MB, 128MB, 256MB,        |
| Share memory             | processor when the system boots up.                                       | 512MB                             |
| Active LVDS              | The enable or disable the LVDS.                                           | $\bigstar$ Enabled, Disabled      |
|                          |                                                                           | 1366x768/18-bit/1-ch/LED,800x600/ |
|                          |                                                                           | 18-bit/1-ch/CCFL,                 |
|                          |                                                                           | 1024x768/24-bit/1-ch/CCFL,        |
|                          | Select Panel Type                                                         | 1280x1024/24-bit/2-ch/CCFL,       |
|                          |                                                                           | 1366x768/24-bit/1-ch/CCFL,        |
|                          |                                                                           | ★1440x900/24-bit/2-ch/LED,        |
|                          |                                                                           | 1024x600/18-bit/1-ch/LED,         |
| Panel Type Selection     |                                                                           | 1440x900/24-bit/2-ch/LED,         |
|                          |                                                                           | 1280x1024/24-bit/2-ch/LED,        |
|                          |                                                                           | 1024x768/24-bit/1-ch/LED,         |
|                          |                                                                           | 1600x900/18-bit/2-ch/LED,1366x768 |
|                          |                                                                           | /24-bit/1-ch/LED,                 |
|                          |                                                                           | 1920x1080/24-bit/2-ch/LED,        |
|                          |                                                                           | 800x600/24-bit/1-ch/LED,          |
|                          |                                                                           | 640x480/24-bit/1-ch/LED,          |

|                                                                         |                                                                                                    | 1024x768/18-bit/1-ch/LED   |
|-------------------------------------------------------------------------|----------------------------------------------------------------------------------------------------|----------------------------|
| Primary IGFX Boot Display                                               | Select the Video Device Which will be activated during POST.<br>This has no effect is external graphics present.<br>Secondary boot display selection will appear based on your selection.<br>VGA mode will supported only on primary display. | ★Auto, HDMI, LVDS,CRT      |
| Secondary IGFX Boot Display<br>(Primary choose: HDMI or LVDS or<br>CRT) | Select Secondary Display Device                                                                                                    | ★Disabled, HDMI, LVDS, CRT |
| Onboard HD Audio                                                        | Enable/disable onboard HD audio.                                                                                                    | Disabled, ★ Enabled        |
| Front Panel                                                             | AC 97/HD/Disable front panel HD audio                                                                                                    | AC 97, ★HD, Disabled       |
| Onboard HDMI HD Audio                                                   | Enable audio for the onboard digital outputs.                                                                                                    | Disabled, ★ Enabled        |
| Onboard LAN 1                                                           | Enable or disable the onboard network interface controller.                                                                                                    | ★Enabled, Disabled         |
| Onboard LAN 2                                                           | Enable or disable the onboard network interface controller.                                                                                                    | ★Enabled, Disabled         |
| PCIE1 Link Speed                                                        | Configure PCIE1 Slot Link Speed.                                                                                                    | ★Auto, Gen2, Gen1          |
| Deep S5                                                                 | Select system deep S5 configuration.<br>'Auto' will disable the deep S5 configuration if RTC/LAN/USB device<br>power on settings enabled.                                                                                                    | ★Auto, Disabled            |

## Storage Configuration

Configure storage devices.

| Aptio Setup Utility<br>Advanced                                                                                                    | – Copyright (C) 2015 Ameri                                                          | can Megatrends, Inc.                                                                                                    |
|----------------------------------------------------------------------------------------------------|-------------------------------------------------------------------------------------|----------------------------------------------------------------------------------------------------|
| SATA Controller(s)<br>SATA Mode Selection<br>Aggressive LPM<br>Support<br>Hard Disk S.M.A.R.T<br>SATA3_1 : Hitachi HCT72<br>SATA3_2/MINI_SATA1 : WD | [Enabled]<br>[AHCI]<br>[Disabled]<br>[Enabled]<br>1010SLA360<br>C WD5002ABYS-01B1B0 | Enable/disable the SATA<br>controllers.                                                                                                    |
|                                                                                                    |                                                                                     | <pre> +→: Select Screen  f↓: Select Item Enter: Select +/-: Change Option F1: General Help F7: Discard Changes F9: Load UEFI Defaults F10: Save and Exit ESC: Exit</pre> |
| Version 2.17.1249. Copyright (C) 2015 American Megatrends, Inc.                                                                                     |                                                                                     |                                                                                                    |

| Feature            | Description                                                                                         | Options                      |
|--------------------|----------------------------------------------------------------------------------------------------|------------------------------|
| SATA Controller(s) | Enable/disable the SATA controllers.                                                                | $\bigstar$ Enabled, Disabled |
| Aggressive LPM     | Enable PCH to aggressively enter link power state                                                   | Enabled + Disabled           |
| Support            | Enable PCH to aggressively enter link power state.                                                  | Ellableu, 🗙 Disableu         |
| Hard Disk          | S.M.A.R.T stands for Self-Monitoring, Analysis, and Reporting Technology. It is a monitoring system | Disabled - Enabled           |
| S.M.A.R.T          | for computer hard disk drivers to detect and report on various indicators of reliability.           | Disableu, Tellableu          |

### SATA3\_1: Hitachi HCT721010SLA360

| Aptio Setup Ut<br>Advanced                                                                                              | ility – Copyright (C) | 2015 American Megatrends, Inc.                                                                                                    |
|----------------------------------------------------------------------------------------------------|-----------------------|----------------------------------------------------------------------------------------------------|
| Model<br>Number:<br>Hitachi<br>HCT721010SLA360<br>Serial<br>Number:<br>STH607MS2ZSPAS<br>Size: 1000.2GB<br>Ultra DMA: 6 |                       | Designates this port as<br>Hot Pluggable.                                                                                                    |
| Hot Plug                                                                                                    | [Disabled]            | <ul> <li>↔: Select Screen</li> <li>↑↓: Select Item</li> <li>Enter: Select</li> <li>+/-: Change Option</li> <li>F1: General Help</li> <li>F7: Discard Changes</li> <li>F9: Load UEFI Defaults</li> <li>F10: Save and Exit</li> <li>ESC: Exit</li> </ul> |
| Version 2.17.                                                                                                    | 1249. Copyright (C) 2 | 2015 American Megatrends, Inc.                                                                                                    |

| Feature  | Description                            | Options             |
|----------|----------------------------------------|---------------------|
| Hot Plug | Designates this port as Hot Pluggable. | Enabled, ★ Disabled |

#### SATA3\_2/MINI\_SATA1: WDC WD5002ABYS-01B1B0

| Aptio Setup Ut<br>Advanced                                                                                         | ility – Copyright (C) 20 | 015 American Megatrends, Inc.                                                                                                    |
|----------------------------------------------------------------------------------------------------|--------------------------|----------------------------------------------------------------------------------------------------|
| Model<br>Number: WDC<br>WD5002ABYS-01B1B0<br>Serial<br>Number:<br>WD-WMASY5683281<br>Size: 500.1GB<br>Ultra DMA: 6 |                          | Designates this port as<br>Hot Pluggable.                                                                                                    |
| Hot Plug                                                                                                    | [Disabled]               | <pre>↔: Select Screen fl: Select Item Enter: Select +/-: Change Option F1: General Help F7: Discard Changes F9: Load UEFI Defaults F10: Save and Exit ESC: Exit</pre> |
| Version 2.17.                                                                                                    | 1249. Copyright (C) 2019 | American Megatrends, Inc.                                                                                                    |

| Feature  | Description                            | Options             |
|----------|----------------------------------------|---------------------|
| Hot Plug | Designates this port as Hot Pluggable. | Enabled, ★ Disabled |

## Super IO Configuration

Configure Super IO Settings.

| Aptio Setup Utility<br>Advanced                                                                                                    | – Copyright (C) 2015 Ameri | can Megatrends, Inc.                                                                                                    |
|----------------------------------------------------------------------------------------------------|----------------------------|----------------------------------------------------------------------------------------------------|
| <ul> <li>COM1 Configuration</li> <li>COM2 Configuration</li> <li>COM3 Configuration</li> <li>COM4 Configuration</li> <li>COM5 Configuration</li> <li>COM6 Configuration</li> <li>LPT1 Port Configuration</li> </ul> |                            | Enable/Disable Watch<br>Dog Timer timeout to<br>reset system.                                                                                                    |
| WDT Timeout Reset<br>WDT Initial Value<br>(Sec.)                                                                                                    | [Enabled]<br>255           | <pre>↔: Select Screen fl: Select Item Enter: Select +/-: Change Option F1: General Help F7: Discard Changes F9: Load UEFI Defaults F10: Save and Exit ESC: Exit</pre> |
| Version 2.17.1249.                                                                                                    | Copyright (C) 2015 America | n Megatrends, Inc.                                                                                                    |

| Feature                  | Description                                             | Options                      |
|--------------------------|---------------------------------------------------------|------------------------------|
| WDT Timeout Reset        | Enable/Disable Watch Dog Timer timeout to reset system. | $\bigstar$ Disabled, Enabled |
| WDT Initial Value (Sec.) | Watch Dog Timer Initial Value to count down.            | Range: 1-255                 |

### COM1 Configuration

Set Parameter of COM1

| Aptio Setup Util<br>Advanced | lity – Copyright (C) 20 | 015 American Megatrends, Inc.          |
|------------------------------|-------------------------|----------------------------------------|
| COM1 Configuration           |                         | Enable or Disable<br>Serial Port (COM) |
| Serial Port<br>Type Select   | [Enabled]<br>[RS232]    |                                        |
|                              |                         | <pre></pre>                            |
| Version 2.17.12              | 249. Copyright (C) 2019 | 5 American Megatrends, Inc.            |

| Feature     | Description                        | Options               |
|-------------|------------------------------------|-----------------------|
| Serial Port | Enable or Disable Serial Port(COM) | Disabled, ★ Enabled   |
| Type Select | Set COM Type.                      | ★RS-232, RS422, RS485 |

### COM2 Configuration

Set Parameter of COM2

| Aptio Setup Uti<br>Advanced | lity – Copyright (C) 20 | 15 American Megatrends, Inc.                                                                                                    |
|-----------------------------|-------------------------|----------------------------------------------------------------------------------------------------|
| COM2 Configuration          |                         | Enable or Disable<br>Serial Port (COM)                                                                                                    |
| Serial Port<br>Type Select  | [Enabled]<br>[RS232]    |                                                                                                    |
|                             |                         | <pre>↔: Select Screen f↓: Select Item Enter: Select +/-: Change Option F1: General Help F7: Discard Changes F9: Load UEFI Defaults F10: Save and Exit ESC: Exit</pre> |
| Version 2.17.1              | 249. Copyright (C) 2015 | American Megatrends, Inc.                                                                                                    |

| Feature     | Description                        | Options               |
|-------------|------------------------------------|-----------------------|
| Serial Port | Enable or Disable Serial Port(COM) | Disabled, ★ Enabled   |
| Type Select | Set COM Type.                      | ★RS-232, RS422, RS485 |

### COM3 Configuration

Set Parameter of COM3

| Aptio Setup Uti<br>Advanced | ility – Copyright (C) 2 | 015 American Megatrends, Inc.                                                                                                    |
|-----------------------------|-------------------------|----------------------------------------------------------------------------------------------------|
| COM3 Configuration          |                         | Enable or Disable<br>Serial Port (COM)                                                                                                    |
| Serial Port<br>Type Select  | [Enabled]<br>[RS232]    |                                                                                                    |
|                             |                         | <pre>↔: Select Screen fl: Select Item Enter: Select +/-: Change Option F1: General Help F7: Discard Changes F9: Load UEFI Defaults F10: Save and Exit ESC: Exit</pre> |
| Version 2.17.1              | 1249. Copyright (C) 201 | 5 American Megatrends, Inc.                                                                                                    |

| Feature     | Description                        | Options               |
|-------------|------------------------------------|-----------------------|
| Serial Port | Enable or Disable Serial Port(COM) | Disabled, ★ Enabled   |
| Type Select | Set COM Type.                      | ★RS-232, RS422, RS485 |

### COM4 Configuration

Set Parameter of COM4

| Aptio Setup Utility – Copyright (C) 2015 American Megatrends, Inc.<br>Advanced |                       |                                        |  |
|--------------------------------------------------------------------------------|-----------------------|----------------------------------------|--|
| COM4 Configuration                                                             |                       | Enable or Disable<br>Serial Port (COM) |  |
| Serial Port                                                                    | [Enabled]             |                                        |  |
|                                                                                |                       | <pre></pre>                            |  |
| Version 2.17.124                                                               | 49. Copyright (C) 201 | 5 American Megatrends, Inc.            |  |

| Feature     | Description                        | Options             |
|-------------|------------------------------------|---------------------|
| Serial Port | Enable or Disable Serial Port(COM) | Disabled, ★ Enabled |

### COM5 Configuration

Set Parameter of COM5

| Antio Setup Uti    | litu – Conuright (C) 20 | 15 American Megatrends, Inc.                                                                                                    |
|--------------------|-------------------------|----------------------------------------------------------------------------------------------------|
| Advanced           |                         |                                                                                                    |
| COM5 Configuration |                         | Enable or Disable<br>Serial Port (COM)                                                                                                    |
| Serial Port        | [Enabled]               |                                                                                                    |
|                    |                         | <pre> +→: Select Screen  1↓: Select Item Enter: Select +/-: Change Option F1: General Help F7: Discard Changes F9: Load UEFI Defaults F10: Save and Exit ESC: Exit</pre> |
| Version 2.17.1     | 249. Copyright (C) 2015 | American Megatrends, Inc.                                                                                                    |

| Feature     | Description                        | Options            |
|-------------|------------------------------------|--------------------|
| Serial Port | Enable or Disable Serial Port(COM) | Disabled, ★Enabled |

### COM6 Configuration

Set Parameter of COM6

| Aptio Setup Utilit<br>Advanced                                  | y – Copyright (C) 2015 Amer | rican Megatrends, Inc.                                                                                                    |
|-----------------------------------------------------------------|-----------------------------|----------------------------------------------------------------------------------------------------|
| COM6 Configuration                                              |                             | Enable or Disable<br>Serial Port (COM)                                                                                                    |
| Serial Port                                                     | [Enabled]                   |                                                                                                    |
|                                                                 |                             | <pre>↔: Select Screen fl: Select Item Enter: Select +/-: Change Option F1: General Help F7: Discard Changes F9: Load UEFI Defaults F10: Save and Exit ESC: Exit</pre> |
| Version 2.17.1249. Copyright (C) 2015 American Megatrends, Inc. |                             |                                                                                                    |

| Feature     | Description                        | Options             |
|-------------|------------------------------------|---------------------|
| Serial Port | Enable or Disable Serial Port(COM) | Disabled, ★ Enabled |

### LPT1 Port Configuration

Set Parameter of COM1

| Aptio Setup Utility – Copyright (C) 2015 American Megatrends, Inc. |                                               |                                                                                                    |
|--------------------------------------------------------------------|-----------------------------------------------|----------------------------------------------------------------------------------------------------|
| Huvanced                                                           |                                               |                                                                                                    |
| LPT1 Port Configuration                                            |                                               | Enable or Disable LPT1<br>Port (Parallel Port).                                                                                                    |
| LPT1 Port<br>Device Mode<br>Change Settings                        | [Enabled]<br>[ECP and EPP 1.9 Mode]<br>[Auto] |                                                                                                    |
|                                                                    |                                               | <pre>↔: Select Screen f↓: Select Item Enter: Select +/-: Change Option F1: General Help F7: Discard Changes F9: Load UEFI Defaults F10: Save and Exit ESC: Exit</pre> |
| Version 2.17.1249. Copyright (C) 2015 American Megatrends, Inc.    |                                               |                                                                                                    |

| Feature         | Description                                    | Options                                |
|-----------------|------------------------------------------------|----------------------------------------|
| LPT1 Port       | Enable or Disable LPT1 Port (Parallel Port).   | Disabled, ★ Enabled                    |
|                 |                                                | Normal, Bi-Directional,                |
| Device Mode     | Change the Printer mode.                       | $\star$ ECP and EPP 1.9 Mode,          |
|                 |                                                | ECP and EPP 1.7 Mode                   |
|                 | Select an optimal settings for Super IO Device | ★Auto                                  |
| Change Settings |                                                | IO=378h; IRQ=5, DMA=3                  |
|                 |                                                | IO=378h; IRQ=5,6,7,9,10,11,12; DMA=1,3 |
|                 |                                                | IO=278h; IRQ=5,6,7,9,10,11,12; DMA=1,3 |

## ACPI Configuration

Configure ACPI Settings

| Aptio Setup Utility<br>Advanced                                                       | y – Copyright ()                              | C) 2015 American Megatrends, Inc.                                                                                          |  |
|---------------------------------------------------------------------------------------|-----------------------------------------------|----------------------------------------------------------------------------------------------------|--|
| Suspend to RAM<br>ACPI HPET Table<br>PS/2 Keyboard Power                              | (Auto)<br>[Disabled]<br>[Disabled]            | It is recommended to<br>select auto for ACPI S3<br>power saving.                                                           |  |
| On<br>PCIE Devices Power On<br>RTC Alarm Power On<br>RTC Alarm Date<br>RTC Alarm Hour | [Disabled]<br>[Enabled]<br>[Every Day]<br>[0] |                                                                                                    |  |
| RTC Alarm Second<br>USB Keyboard/Remote<br>Power On                                   | [0]<br>[Disabled]                             | ↔: Select Screen<br>↑↓: Select Item<br>Enter: Select                                                                       |  |
| USB Mouse Power On                                                                    | [Disabled]                                    | +/-: Change Option<br>F1: General Help<br>F7: Discard Changes<br>F9: Load UEFI Defaults<br>F10: Save and Exit<br>ESC: Exit |  |
| Version 2.17.1249. Copyright (C) 2015 American Megatrends, Inc.                       |                                               |                                                                                                    |  |

| Feature                      | Description                                                                 | Options                      |
|------------------------------|-----------------------------------------------------------------------------|------------------------------|
| Suspend to RAM               | It is recommended to select auto for ACPI S3 power saving.                  | Disabled, ★ Enabled          |
| ACPI HPET Table              | Enable the High Precision Event Timer for better performance.               | Enabled, ★ Disabled          |
| PS/2 Keyboard Power On       | Allow the system to be waked up by a PS/2 Keyboard.                         | ★Disabled, Any Key           |
| PCIE Devices Power On        | Allow the system to be waked up by a PCIE device and enable wake up on LAN. | $\bigstar$ Disabled, Enabled |
| RTC Alarm Power On           | Allow the system to be waked up by the real time clock alarm. Set it to by  | Disabled Enabled + DV OS     |
| (Enabled)                    | OS to let it be handled by your operating system.                           | Disableu, Ellableu, 🗙 By US  |
| DTC Alarm Data               | Set Date of RTC power on feature.                                           | Every Day                    |
|                              |                                                                             | 1~31                         |
| RTC Alarm Hour               | Set Hour of RTC power on feature.                                           | 0~23                         |
| RTC Alarm Minute             | Set Minute of RTC power on feature.                                         | 0~59                         |
| RTC Alarm Second             | Set Second of RTC power on feature.                                         | 0~59                         |
| USB Keyboard/Remote Power On | Enable system to wake up from S5 using USB Keyboard/Remote.                 | ★Disabled, Enabled           |
| USB Mouse Power On           | Enable system to wake up from S5 using USB Mouse                            | ★Disabled, Enabled           |

## USB Configuration

Configure the USB support.

| Aptio Setup Utili<br>Advanced | ty – Copyright (C) 201 | 5 American Megatrends, Inc.                                                                                                    |
|-------------------------------|------------------------|----------------------------------------------------------------------------------------------------|
| Legacy USB Support            | [Enabled]              | Enables Legacy USB<br>support. AUTO option<br>disables legacy support<br>if no USB devices are<br>connected. DISABLE<br>option will keep USB<br>devices available only<br>for EFI applications. |
|                               |                        | <pre> +→: Select Screen  fl: Select Item Enter: Select +/-: Change Option F1: General Help F7: Discard Changes F9: Load UEFI Defaults F10: Save and Exit ESC: Exit</pre>                        |
| Version 2.17.1249             | 9. Copyright (C) 2015  | American Megatrends, Inc.                                                                                                    |

| Feature               | Description                                                                              | Options                  |
|-----------------------|------------------------------------------------------------------------------------------|--------------------------|
| Legacy USB<br>Support | Enables Legacy USB support.                                                              |                          |
|                       | Auto option disables legacy support if no USB devices are connected. DISABLE option will | ★Enabled, Disabled, Auto |
|                       | keep USB devices available only for EFI applications.                                    |                          |

### Instant Flash

Save UEFI files in your USB storage device and run Instant Flash to update your UEFI. Please note that your USB storage device must be FAT32/16/12 file system.

#### H/W Monitor

To display current hardware status

| Aptio Setup Utility – Copyright (C) 2015 American Megatrends, Inc.<br>Main Advanced H/W Monitor Security Boot Exit                                                      |                                                                                                    |                                                                                                    |  |
|----------------------------------------------------------------------------------------------------|----------------------------------------------------------------------------------------------------|----------------------------------------------------------------------------------------------------|--|
| Hardware Health Event                                                                                                    | Monitoring                                                                                                    | Quiet Fan Function                                                                                                    |  |
| CPU Temperature<br>M/B Temperature<br>CPU_FAN1 Speed<br>CHA_FAN1 Speed<br>VCORE<br>+ 3.30V<br>+ 5.00V                                                                   | : +43.0 °C<br>: +43.0 °C<br>: N/A<br>: N/A<br>: +0.856 V<br>: +3.456 V<br>: +5.160 V                                            |                                                                                                    |  |
| + 12.00V<br>CPU_Fan1 Setting<br>Target CPU<br>Temperature<br>Target Fan Speed<br>CHA_FAN1 Setting<br>Target CPU<br>Temperature<br>Target Fan Speed<br>Case Open Feature | : +12.302 V<br>[Automatic mode]<br>[50 °C/122 °F]<br>[Level 9]<br>[Automatic mode]<br>[50 °C/122 °F]<br>[Level 9]<br>[Disabled] | <pre>+→: Select Screen 1↓: Select Item Enter: Select +/-: Change Option F1: General Help F7: Discard Changes F9: Load UEFI Defaults F10: Save and Exit ESC: Exit</pre> |  |
| Version 2.17.1249. Copyright (C) 2015 American Megatrends, Inc.                                                                                                    |                                                                                                    |                                                                                                    |  |

Copyright © Portwell 2015

WADE-8171 User's Guide

| Feature                              | Description                                     | Options                                                                                                    |
|--------------------------------------|-------------------------------------------------|----------------------------------------------------------------------------------------------------|
| CPU_Fan1 Setting<br>(Automatic mode) | Quiet Fan Function Control                      | ★Full On, Automatic mode                                                                                                    |
| Target CPU Temperature               | Target CPU Temperature Value.                   | 45°C/113°F,46°C/114°F,<br>47°C/116°F,48°C/118°F,<br>49°C/120°F,★50°C/122°F,<br>51°C/123°F,52°C/125°F,<br>53°C/127°F,54°C/129°F,<br>55°C/131°F,56°C/132°F,<br>57°C/134°F,58°C/136°F,<br>59°C/138°F,60°C/140°F,<br>61°C/141°F,62°C/143°F<br>63°C/145°F,64°C/147°F<br>65°C/149°F |
| Target Fan Speed                     | The higher the level, the higher the fan speed. | Level 1, Level 2, Level 3,<br>Level 4, Level 5, Level 6<br>Level 7, Level 8, ★Level9                                                                                                    |
| CHA_FAN1 Setting<br>(Automatic mode) | Quiet Fan Function Control                      | ★Full On, Automatic mode                                                                                                    |
| Target CPU Temperature               | Target CPU Temperature Value.                   | 45℃/ 113°F, 46℃/114°F,                                                                                                    |
|                   |                                                 | 47°C/116°F,48°C/118°F,<br>49°C/120°F,★50°C/122°F,<br>51°C/123°F,52°C/125°F,<br>53°C/127°F,54°C/129°F,<br>55°C/131°F,56°C/132°F,<br>57°C/134°F,58°C/136°F,<br>59°C/138°F,60°C/140°F,<br>61°C/141°F,62°C/143°F<br>63°C/145°F,64°C/147°F<br>65°C/149°F |
|-------------------|-------------------------------------------------|----------------------------------------------------------------------------------------------------|
| Target Fan Speed  | The higher the level, the higher the fan speed. | Level 1, Level 2, Level 3,<br>Level 4, Level 5, Level 6                                                                                                    |
| Case Onen Fasture | Enchle er dischle the facture of Case Ora-r     | Level 7, Level 8, ★Level9                                                                                                    |
| Case Open Feature | Enable of disable the feature of Case Open.     | TUISADIEO, ENADIEO                                                                                                    |

# WADE-8171

## 7.2.3 Security To setup the security features.

| Aptio Setup Utili<br>Main Advanced H/W M | ty – Copyright (C) 2015<br>Monitor Security Boot | 6 American Megatrends, Inc.<br>Exit                                                                                                    |
|------------------------------------------|--------------------------------------------------|----------------------------------------------------------------------------------------------------|
| Supervisor Password<br>User Password     | Not Installed<br>Not Installed                   | Set or change the<br>password for the<br>administrator account.                                                                                                    |
| Supervisor Password<br>User Password     |                                                  | Only the administrator<br>has authority to change<br>the settings in the                                                                                              |
| System Mode state                        | Setup                                            | UEFI Setup Utility.                                                                                                    |
| Secure Boot state                        | Disabled                                         | Leave it blank and press enter to remove                                                                                                    |
| Secure Boot                              | [Disabled]                                       | <pre>↔: Select Screen fl: Select Item Enter: Select +/-: Change Option F1: General Help F7: Discard Changes F9: Load UEFI Defaults F10: Save and Exit ESC: Exit</pre> |
| Version 2 17 1249                        | a Conuright (C) 2015 A                           | merican Megatrends Inc                                                                                                    |
| VCI 31011 C.11.124.                      | 2. 00pgi 18nc (0) 2010 h                         | mor rear negati chao, rnei                                                                                                    |

| Feature       | Description                                                                                  | Options             |
|---------------|----------------------------------------------------------------------------------------------|---------------------|
| Supervisor    | Set or change the password for the administrator has authority to change the settings in the | Croato Now password |
| Password      | UEFI Setup Utility. Leave it blank and press enter to remove the password.                   | Create New password |
|               | Set or change the password for the user account. Users are unable to change the settings in  |                     |
| User Password | the UEFI Setup Utility.                                                                      | Create New password |
|               | Leave it blank and press enter to remove the password.                                       |                     |
| Secure Boot   | Enable to support Windows 8 Secure Boot.                                                     | ★Disabled, Enabled  |

## 7.2.4 Boot

To setup the default system device to locate and load the Operating System.

| Aptio Setup Utility – Copyright (C) 2015 American Megatrends, Inc.<br>Main Advanced H/W Monitor Security <mark>Boot</mark> Exit |                                          |                                              |
|----------------------------------------------------------------------------------------------------|------------------------------------------|----------------------------------------------|
| Post Ontion Prioritics                                                                                                    |                                          | Pata the sustan heat                         |
| Boot Option #1                                                                                                    | [UEFI OS (P1: WDC<br>WD5002ABYS-01B1B0)] | order                                        |
| Boot Option #2                                                                                                    | [SATA3_1: Hitachi<br>HCT721010SLA360 ]   |                                              |
| Hard Drive BBS Prioriti                                                                                                    | .es                                      |                                              |
| Fast Boot                                                                                                    | [Disabled]                               |                                              |
| Boot From Onboard LAN                                                                                                    | [Disabled]                               | ↔: Select Screen<br>1↓: Select Item          |
| Setup Prompt Timeout                                                                                                    | 1                                        | Enter: Select                                |
| Bootup Num-Lock                                                                                                    | [0n]                                     | +/-: Change Option                           |
| Boot Beep                                                                                                    | [Disabled]                               | F1: General Help                             |
| Full Screen Logo                                                                                                    | [Enabled]                                | F7: Discard Changes                          |
| AddOn ROM Display                                                                                                    | [Enabled]                                | F9: Load UEFI Defaults<br>F10: Save and Exit |
| CSM(Compatibility Support<br>CSM(Compatibility Support                                                                          | ort Module)                              | ESC: Exit                                    |
| Version 2.17.1249.                                                                                                    | Copyright (C) 2015 America               | n Megatrends, Inc.                           |

| Feature           | Description                                                                                        | Options                          |  |
|-------------------|----------------------------------------------------------------------------------------------------|----------------------------------|--|
|                   |                                                                                                    | ★UEFI OS(P1:WDC                  |  |
| Poot Option #1    | Cat the system hast order                                                                          | W5002ABYS-01B1B0),               |  |
|                   | Set the system boot order                                                                          | SATA3_1: Hitachi HCT721010SLA360 |  |
|                   |                                                                                                    | Disabled                         |  |
|                   |                                                                                                    | UEFI OS(P1:WDC                   |  |
|                   |                                                                                                    | W5002ABYS-01B1B0),               |  |
| Boot Option #2    | Set the system boot order                                                                          | ★SATA3_1: Hitachi                |  |
|                   |                                                                                                    | HCT721010SLA360                  |  |
|                   |                                                                                                    | Disabled                         |  |
| East Poot         | Enables or disables boot with initialization of a minimal set of devices required to launch active | -Disabled East Liltra East       |  |
| Fasi Duul         | boot option. Has no effect for BBS options.                                                        |                                  |  |
| Boot From Onboard | Root From Onboard I AN                                                                             | +Disabled Enabled                |  |
| LAN               | boot from onboard EAN.                                                                             | X Disabieu, Ellabieu             |  |
| Setup Prompt      | Configure the number of second to wait for the setup bot key                                       |                                  |  |
| Timeout           | configure the number of second to wait for the setup not key.                                      |                                  |  |
| BootupNum-Lock    | Select whether Num Lock should be turned o or off when the system boots up.                        | ★On, Off                         |  |
| Root Roon         | Select whether the Boot Beep Should be turned on or off when the system boots up. Please note      | +Disabled Enabled                |  |
| воог веер         | that a buzzer is needed.                                                                           |                                  |  |
| Full Screen Logo  | Enable to display the boot logo or disable to show normal POST messages.                           | Disabled, ★ Enabled              |  |
| AddOn ROM         | Set display mode for Ontion Pom                                                                    | +Enabled Disabled                |  |
| Display           |                                                                                                    |                                  |  |

### Hard Drive BBS Priorities

Set the order of the legacy devices in this group

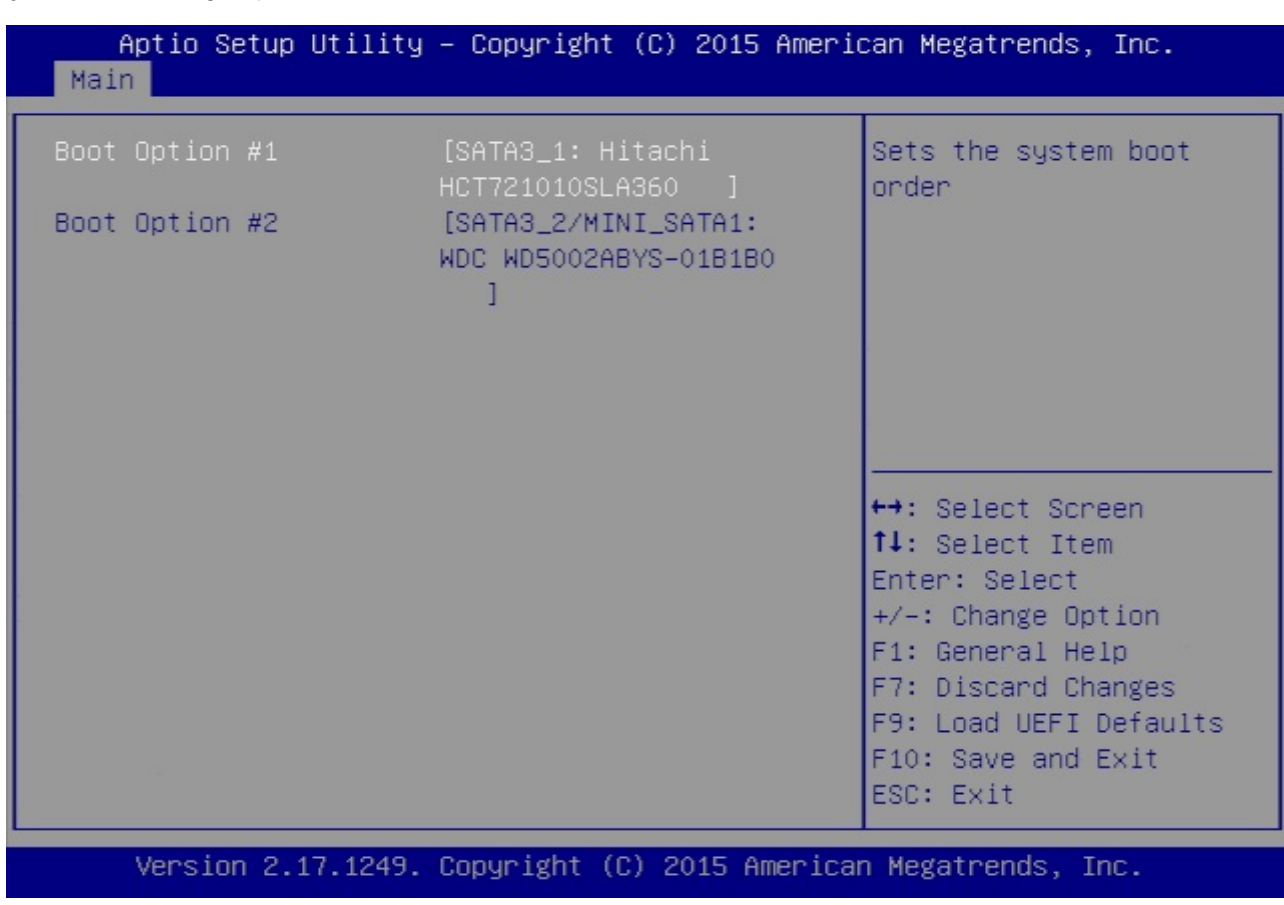

| Feature        | Description                | Options                            |
|----------------|----------------------------|------------------------------------|
|                | Sets the system boot order | ★SATA3_1: Hitachi HCT721010SLA360, |
| Poot Option #1 |                            | SATA3_2/MINI_SATA: WDC             |
|                |                            | WD5002ABYS-01B10,                  |
|                |                            | Disabled                           |
|                |                            | SATA3_1: Hitachi HCT721010SLA360,  |
| Boot Option #2 | Sets the system boot order | ★SATA3_2/MINI_SATA: WDC            |
|                |                            | WD5002ABYS-01B10,                  |
|                |                            | Disabled                           |

## CSM(Compatibility Support Module)

OpROM execution, boot options filter, etc.

| Aptio Setup Utility                                                                                 | – Copyright (C) 2015 Ameri<br>Boot                           | can Megatrends, Inc.                                                                                                    |
|----------------------------------------------------------------------------------------------------|--------------------------------------------------------------|----------------------------------------------------------------------------------------------------|
| CSM<br>Launch PXE OpROM<br>policy<br>Launch Storage OpROM<br>policy<br>Launch Video OpROM<br>policy | [Enabled]<br>[Legacy only]<br>[Legacy only]<br>[Legacy only] | Enable to launch the<br>Compatibility Support<br>Module. If you are<br>using Windows 8 64-bit<br>UEFI and all of your<br>devices support UEFI,<br>you may also disable<br>CSM for faster boot<br>speed.<br>++: Select Screen<br>f↓: Select Item |
|                                                                                                    |                                                              | Enter: Select<br>+/-: Change Option<br>F1: General Help<br>F7: Discard Changes<br>F9: Load UEFI Defaults<br>F10: Save and Exit<br>ESC: Exit                                                                                                    |
| Version 2.17.1249.                                                                                  | Copyright (C) 2015 America                                   | n Megatrends, Inc.                                                                                                    |

| Feature                     | Description                                                                           | Options             |
|-----------------------------|---------------------------------------------------------------------------------------|---------------------|
|                             | Enable to launch the Compatibility Support Module. If you are using Windows 8 64 bit  |                     |
| CSM                         | UEFI and all of your devices support UEFI, you may also disable CSM for faster boot   | Disabled, ★ Enabled |
|                             | speed.                                                                                |                     |
|                             | Select UEFI only to run those that support UEFI option ROM only. Select Legacy only   | Do not launch,      |
| Launch PXE OpROM policy     | to run those that support legacy option ROM only. Select Do not launch to not execute | UEFI only,          |
|                             | both legacy and UEFI option ROM.                                                      | ★Legacy only        |
|                             | Select UEFI only to run those that support UEFI option ROM only. Select Legacy only   | Do not launch,      |
| Launch Storage OpROM policy | to run those that support legacy option ROM only. Select Do not launch to not execute | UEFI only,          |
|                             | both legacy and UEFI option ROM                                                       | ★Legacy only        |
|                             | Select UEFI only to run those that support UEFI option ROM only. Select Legacy only   | Do not launch,      |
| Launch Video OpROM policy   | to run those that support legacy option ROM only. Select Do not launch to not execute | UEFI only,          |
|                             | both legacy and UEFI option ROM.                                                      | ★Legacy only        |

## 7.2.5 Exit

To exit the current screen or the UEFI SETUP UTILITY'

| Aptio Setup Utility – Copyright (C) 2015<br>Main Advanced H/W Monitor Security Boot                                                   | American Megatrends, Inc.<br>Exit                                                                                                    |
|----------------------------------------------------------------------------------------------------|----------------------------------------------------------------------------------------------------|
| Save Changes and Exit<br>Discard Changes and Exit<br>Discard Changes<br>Load UEFI Defaults<br>Launch EFI Shell from filesystem device | Exit system setup after<br>saving the changes.<br>F10 key can be used for<br>this operation.                                                                          |
|                                                                                                    | <pre>↔: Select Screen fl: Select Item Enter: Select +/-: Change Option F1: General Help F7: Discard Changes F9: Load UEFI Defaults F10: Save and Exit ESC: Exit</pre> |
| Version 2.17.1249. Copyright (C) 2015 Am                                                                                              | merican Megatrends, Inc.                                                                                                    |

| Feature                                 | Description                                                          | Options |
|-----------------------------------------|----------------------------------------------------------------------|---------|
| Save Changes and Evit                   | Exit system setup after saving the changes.                          |         |
|                                         | F10 key can be used for this operation.                              |         |
| Discord Changes and Evit                | Exit system setup without saving any changes.                        |         |
| Discard Changes and Exit                | Esc key can be used for this operation.                              |         |
| Discard Changes                         | Discard Changes done so far to any of this operation.                |         |
|                                         | Load UEFI Default values for all the setup questions.                |         |
|                                         | F9 key can be used for this operation.                               |         |
| Launch EEI Shall from filosystem dovice | Attempts to Launch FEI Shell application (Shell.efi) from one of the |         |
| Launch Eri Shen nom mesystem device     | available filesystem devices                                         |         |

# 8 Troubleshooting

This section provides a few useful tips to quickly get WADE-8171 running with success. This section will primarily focus on system integration issues, in terms of BIOS setting, and OS diagnostics.

## 8.1 Hardware Quick Installation

### **ATX Power Setting**

Unlike other Single board computer, WADE-8171 supports AT/ATX only. Therefore, there is no other setting that needs to be set up. You must to connect to connector 11(20 pin ATX Power Input connector) or connector 6 (4 pin ATX Power Input connector) to let WADE-8170 power on.

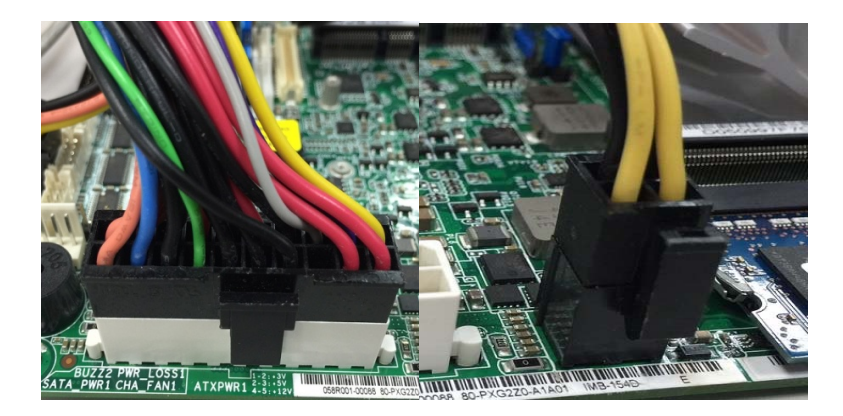

## WADE-8171

ATX Power emulation AT mode You can adjust the 22(3-pin PWR\_JP1) to 1-2 short to emulation the AT mode. JP22: ATX/AT Mode Select

ATX/AT Mode Select 1-2: AT Mode 2-3: ATX Mode 1 2 3

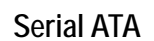

Unlike IDE bus, each Serial ATA channel can only connect to one SATA hard disk at a time;

The installation of Serial ATA is simpler and easier than IDE, because SATA hard disk doesn't require setting up Master and Slave, which can reduce mistake of hardware installation.

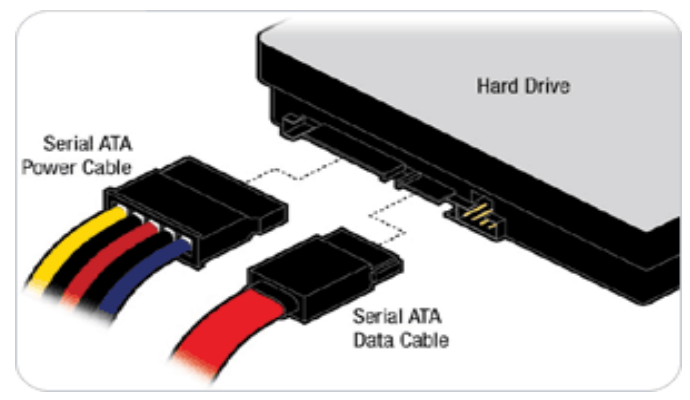

Copyright © Portwell 2015

WADE-8171 can support two SATA interface and one mini SATA slot (SATAIII, 6.0Gb/s). This mini-SATA slot is shared with the SATA3\_2 connector. When you choose SATA3\_2 to use, then you need to adjust 39 (mSATA select) to open, if you want to use mSATA, then you need to adjust 39(mSATA select) to short.

# mSATA Select Open: For SATA3\_2 Short: For mSATA

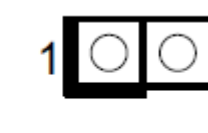

## 8.2 BIOS Setting

It is assumed that users have correctly adopted modules and connected all the devices cables required before turning on ATX power. 204-pin DDR3L Memory, keyboard, mouse, SATA hard disk, VGA connector, power cable of the device, ATX accessories are good examples that deserve attention. With no assurance of properly and correctly accommodating these modules and devices, it is very possible to encounter system failures that result in malfunction of any device.

To make sure that you have a successful start with WADE-8171, it is recommended, when going with the boot-up sequence, to hit "F2" or " Del" key and enter the BIOS setup menu to tune up a stable BIOS configuration so that you can wake up your system far well.

### Loading the default optimal setting

When prompted with the main setup menu, please scroll down to "Load UEFIDefaults", press "Enter" and select "Yes" to load default optimal BIOS setup. This will force your BIOS setting back to the initial factory configurations. It is recommended to do this so you can be sure the system is running with the BIOS setting that Portwell has highly endorsed. As a matter of fact, users can load the default BIOS setting at any time when system appears to be unstable in boot up sequence.

### 8.3 FAQ

Information & Support

### Question: I forgot my password of system BIOS, what am I supposed to do?

**Answer**: You can switch off your power supply then find the 27(Clear CMOS Header) from 1-2 short to 2-3 short and wait 5 seconds to clean your password then set it back to 1-2 short to switch on your power supply.

### JP1 : CMOS Setting

|      | Jumper Setting Describe |
|------|-------------------------|
| *1-2 | Default                 |
| 2-3  | Clean CMOS              |

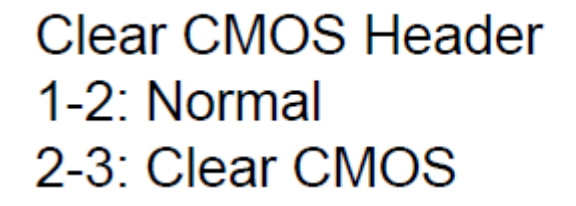

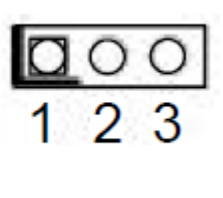

Question: How to update the BIOS file of WADE-8171?

Answer: 1. Please visit web site of **Portwell download center** as below hyperlink

http://www.portwell.com.tw/support/download\_center.php

Registering an account in advance is a must. (The E-Mail box should be an existing Company email address that you check regularly.)

http://www.portwell.com.tw/member/newmember.php

- 2. Type in your User name and password and log in the download center.
- 3. Select "Search download" and type the keyword "WADE-8171".
- 4. Find the "BIOS "page and download the ROM file and flash utility.
- 5. Unzip file to bootable USB flash drive which can boot to dos mode. Then execute the "update.bat".

It will start to update BIOS.

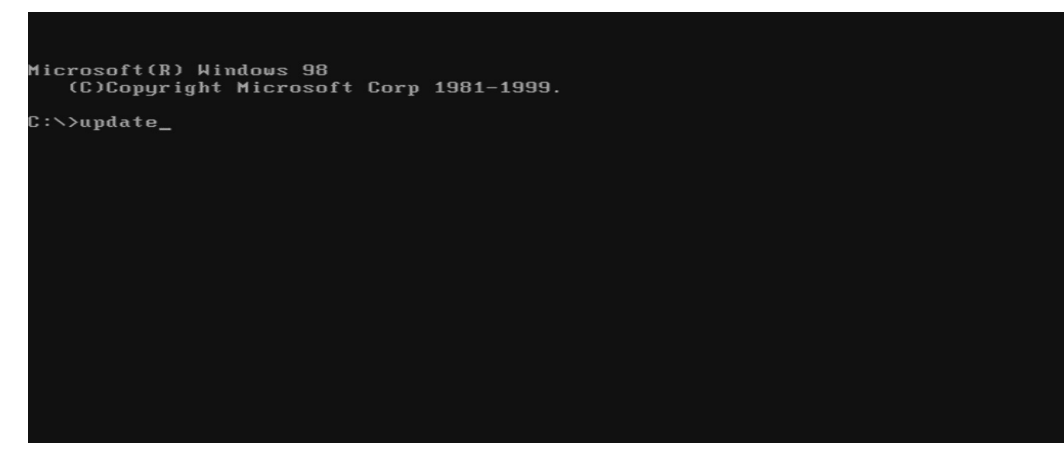

6. When you see the "FPT Operation Passed" message, which means the BIOS update processes finished. Please cut the AC power off and wait for 10 seconds before powering on.

| – Erasing Flash Block [0x0E3000] – 100% complete.                 |
|-------------------------------------------------------------------|
| - Programming Flash [0x0E3000] 4KB of 4KB - 100% complete.        |
| - Erasing Flash Block [0xA07000] - 100% complete.                 |
| - Programming Flash [0xA07000] 28KB of 28KB - 100% complete.      |
| - Erasing Flash Block [0xA26000] - 100% complete.                 |
| - Programming Flash [0xA26000] 28KB of 28KB - 100% complete.      |
| - Erasing Flash Block [0xA40000] - 100% complete.                 |
| - Programming Flash [0xA40000] 4KB of 4KB - 100% complete.        |
| - Erasing Flash Block [0xC5E000] - 100% complete.                 |
| - Programming Flash [0xC5E000] 1940KB of 1940KB - 100% complete.  |
| - Erasing Flash Block [0xFB7000] - 100% complete.                 |
| - Programming Flash [0xFB7000] 88KB of 88KB - 100% complete.      |
| - Erasing Flash Block [0xFD9000] - 100% complete.                 |
| - Programming Flash [0xFD9000] 4KB of 4KB - 100% complete.        |
| - Verifying Flash [0x1000000] 16384KB of 16384KB - 100% complete. |
| RESULT: The data is identical.                                    |
|                                                                   |
| PPT Operation Passed                                              |
|                                                                   |
| C:\FLASH>                                                         |
|                                                                   |
|                                                                   |
|                                                                   |
|                                                                   |
| C:\>_                                                             |

Copyright © Portwell 2015

7. Press "del" key into the BIOS setup menu and switch to "Save & Exit" page then select "Restore Defaults" option and press "Yes" then select "Save Changes and Reset" to finish all BIOS update processes.

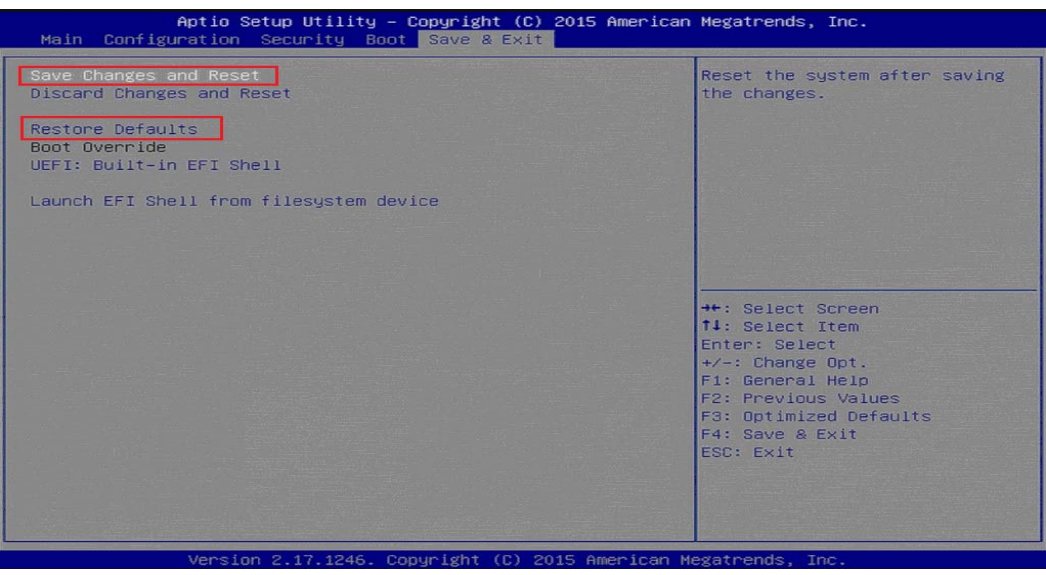

Question: What are the display options while using WADE-8171 with PCOM-C600 carrier board?

Answer: The PCOM-C600 carrier board does not support DVI display output with WADE-8171. It supports the VGA (Using DVI to VGA adapter) and LVDS output.

### Note:

Please visit our DownloadCenter to get the Catalog, User manual, BIOS, and driver files.

http://www.portwell.com.tw/support/download\_center.php

If you have other additional technical information or request which is not covered in this manual, please fill in the technical request form as below hyperlink.

http://www.portwell.com.tw/support/problem\_report.php

We will do our best to provide a suggestion or solution for you.

Thanks

## 9 Portwell Software Service

Portwell Evaluation Tool (PET)

The Portwell Evaluation Tool (PET) is an API which Portwell's customers can access the GPIO, I2C, SMBus, etc under Windows and Linux OS. For more information please contact Portwell.

Portwell BIOS web Tool (PBT)

The Portwell BIOS web Tool (PBT) is a brand new on-line utility which innovated by Portwell. PBT now is available for Portwell's premiere customers who are able to add customized BIOS logo and change BIOS default settings on American Megatrends (AMI) BIOS. Please contact Portwell for more information.

Portwell EC Auto Test Tool (PECAT)

The Portwell EC Auto Test Tool (PECAT) is a brand new utility which innovated by Portwell. PECAT now is available for Portwell's premiere customers, who are able to Test Embedded Controller Function in UEFI Mode. Please contact Portwell for more information

# **10 Industry Specifications**

The list below provides links to industry specifications that apply to Portwell modules.

Low Pin Count Interface Specification, Revision 1.0 (LPC)<u>http://www.intel.com/design/chipsets/industry/lpc.htm</u> Universal Serial Bus (USB) Specification, Revision 2.0<u>http://www.usb.org/home</u> PCI Specification, Revision 2.3 <u>https://www.pcisig.com/specifications</u> Serial ATA Specification, Revision 3.0 <u>http://www.serialata.org/</u> PCI Express Base Specification, Revision 2.0 <u>https://www.pcisig.com/specifications</u>